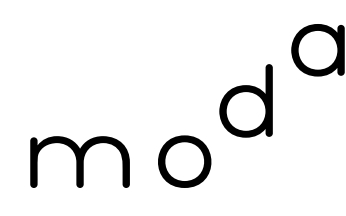

數 位 發 展 部 Ministry of Digital Affairs

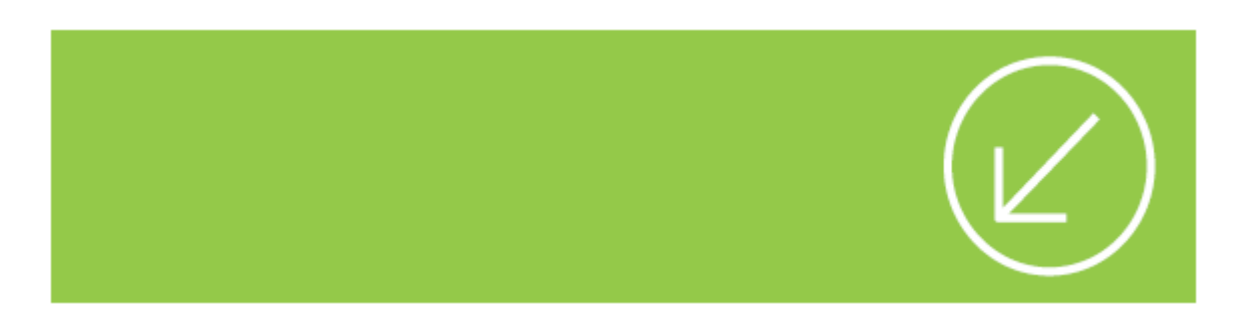

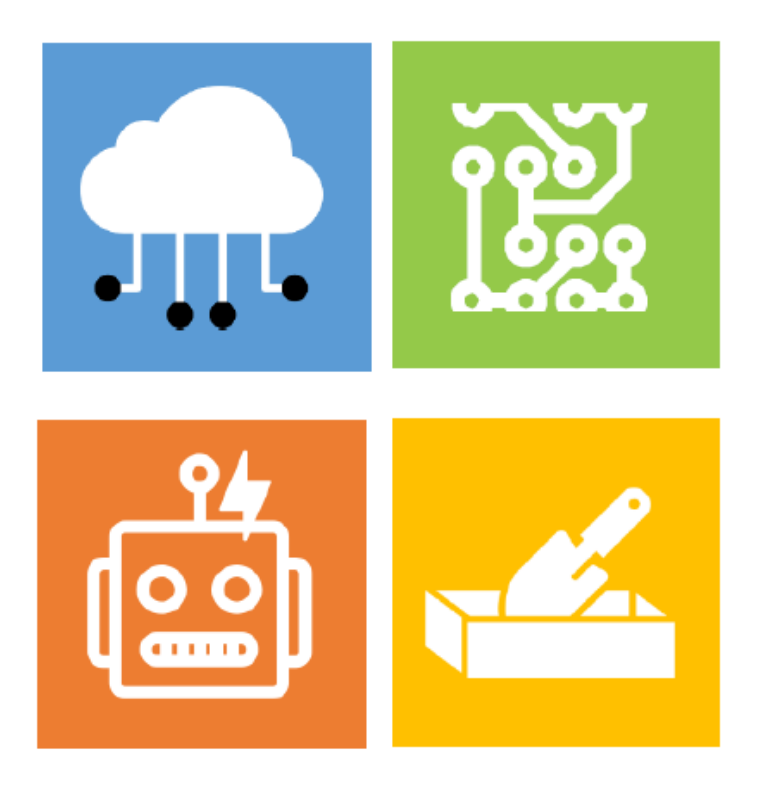

### 個人化資料自主運用 (MyData) 平臺 規劃與應用說明

數位發展部

# 壹、MyData 介紹

- 一、 MyData 理念
- <u>一</u>、平臺功能
- 三、資安防護
- 四、服務情境

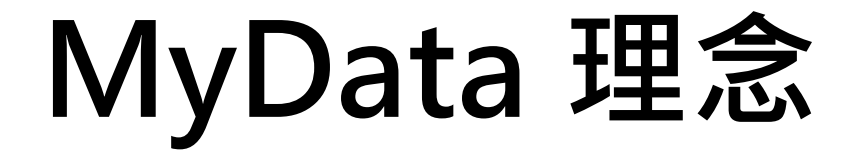

#### 個人資料自主運用

#### 民眾可以下載政府所保有的個人資料,自主運用

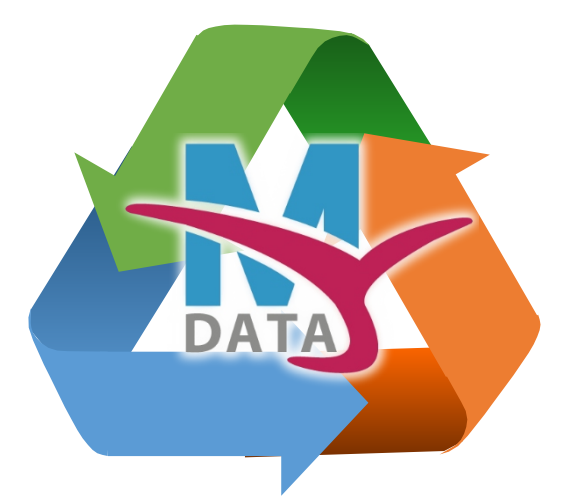

#### 簡化政府服務流程

民眾可從網路取得政府提供的多項 證明文件,減化多項申辦流程

#### 發展全程線上服務

完整的網路身分驗證機制,民眾可 享有新型態線上服務

## MyData 平臺功能

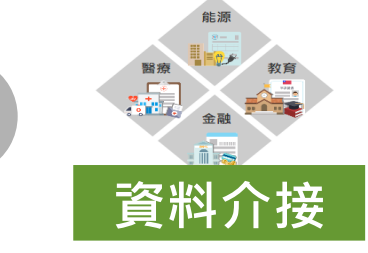

1.介接存放於各政府機關之個人資料,如:個人戶籍資料 2.各機關開發線上服務可直接接取他機關電子證明

#### 依驗證強度·提供多元身分驗證

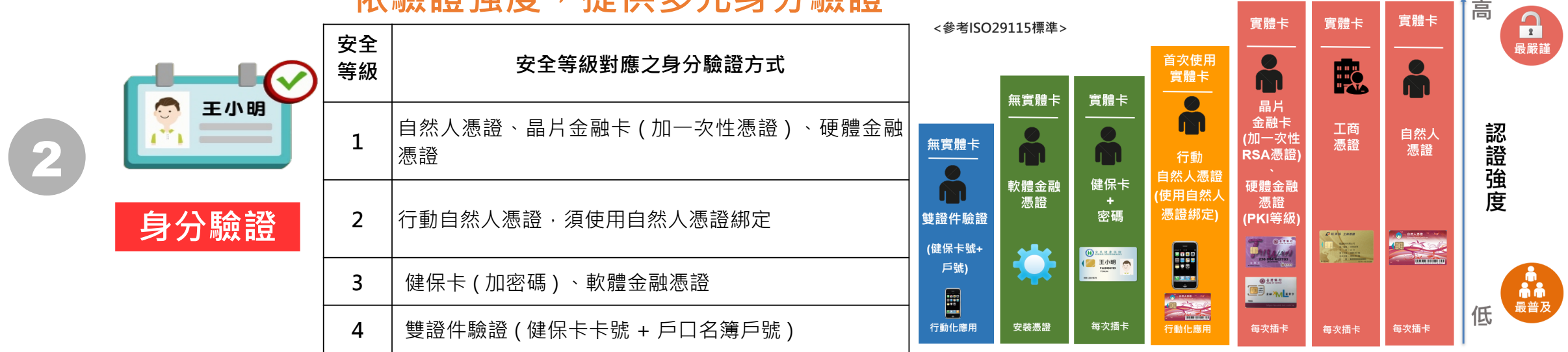

\* 若資料可提供給公司行號或法人服務使用,可採工商憑證驗證

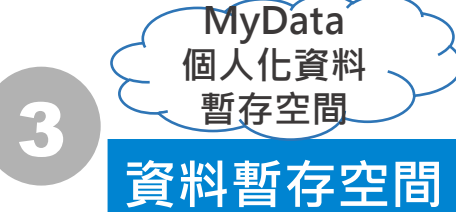

<sup>)</sup> 1.個人資料暫存於 MyData 個人化資料暫存空間,資料需求機關經同意取用 2.強化資訊安全及資料保護措施

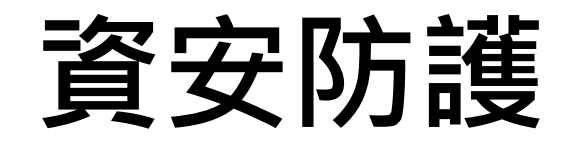

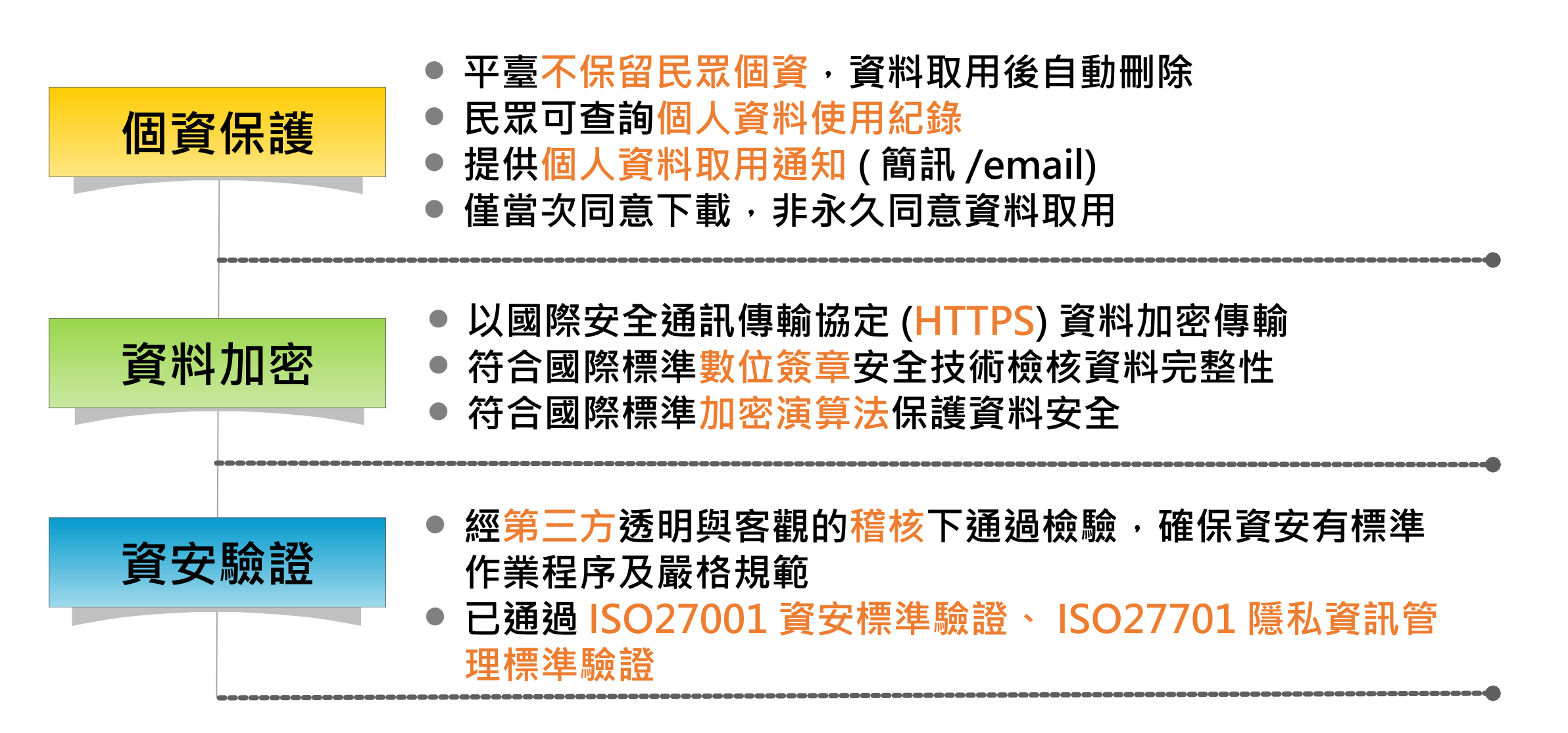

# 資安防護 - MyData 雙重身分驗證機制

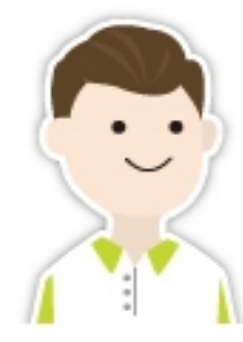

首次使用 MyData 服務之 身分驗證方式

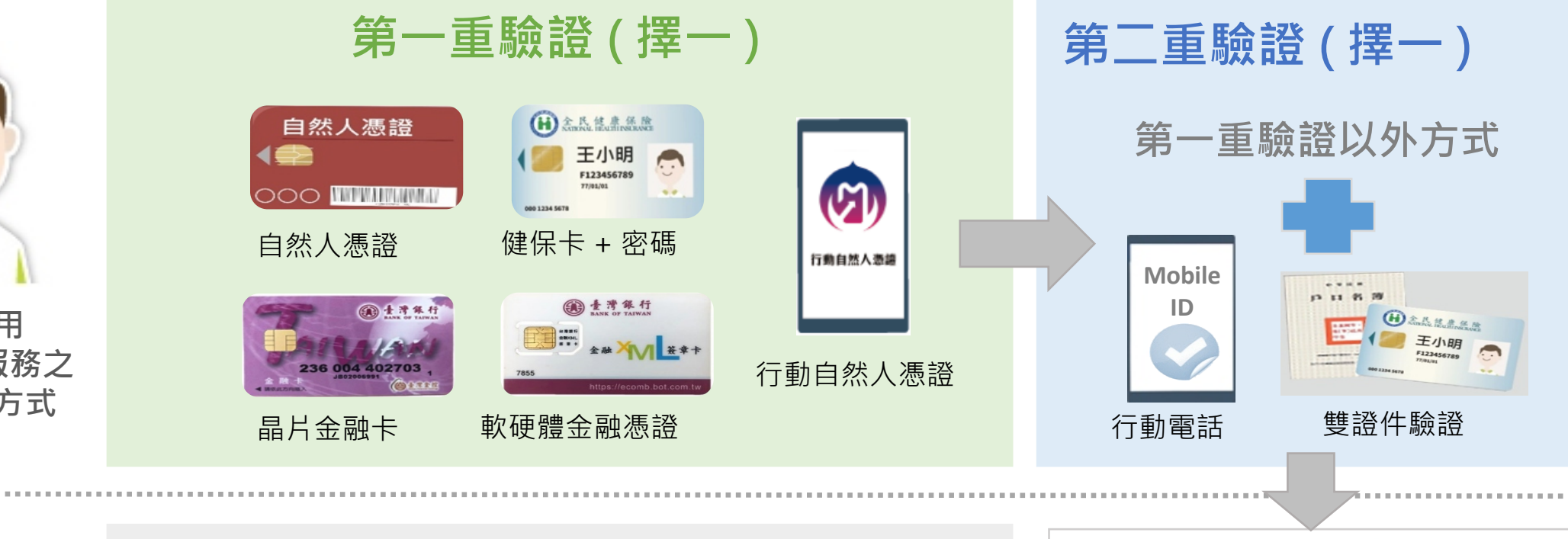

第1次之後使用 MyData 服務之 身分驗證方式

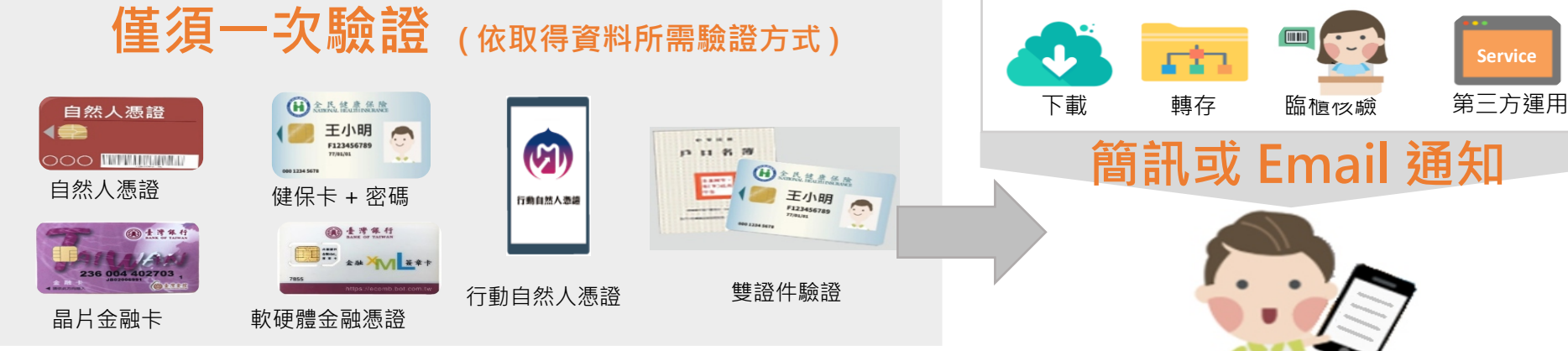

### 服務應用情境

▲ MyData 平臺服務情境:經由身分驗證與同意機制,提供民眾透過 MyData 平臺 (1) 自行下載個人資料、(2) 臨櫃核驗免檢據、(3) 線上服務等三種服務情境。

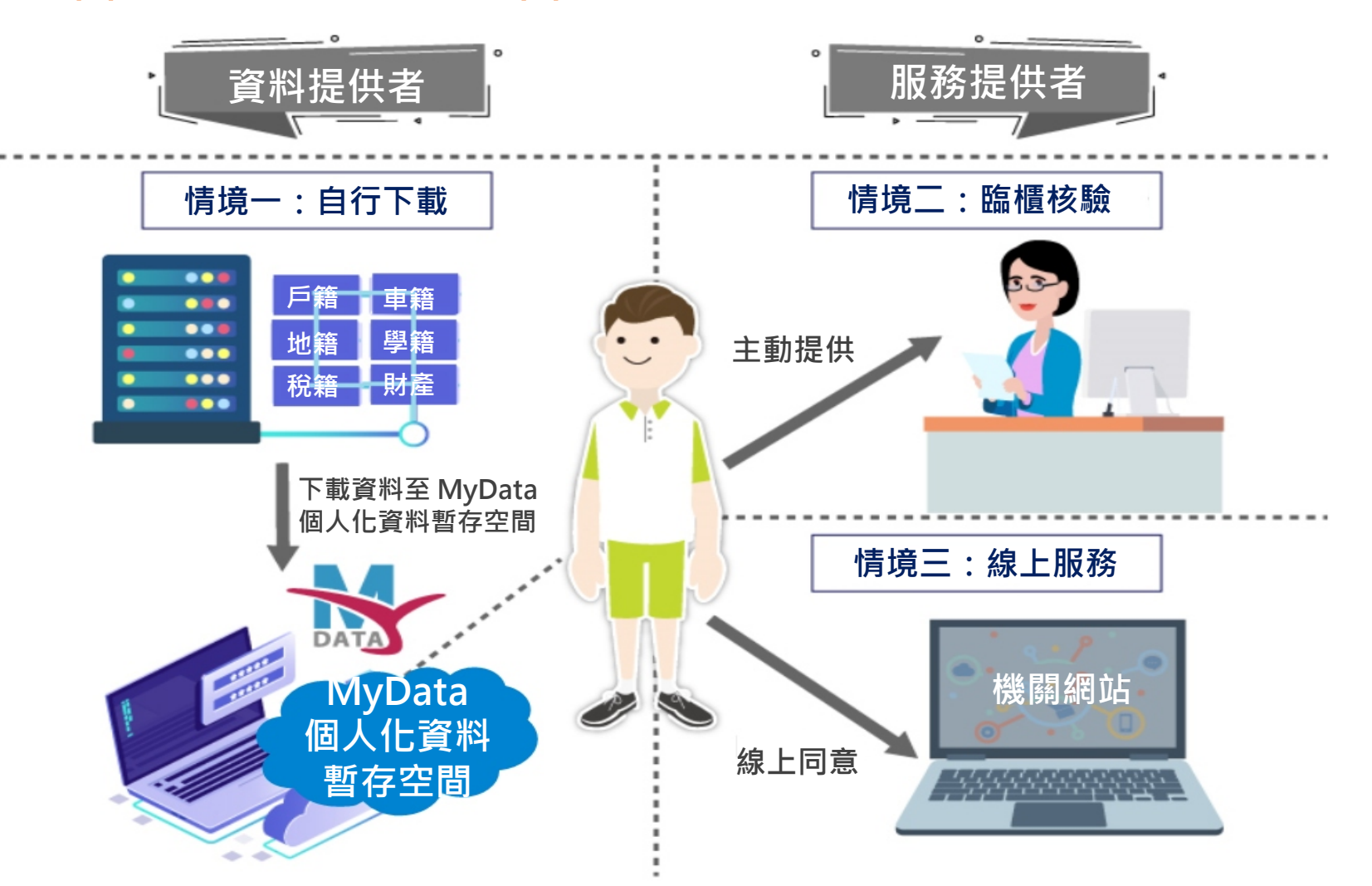

# 貳、 MyData 服務介紹

三、「臨櫃服務」流程說明

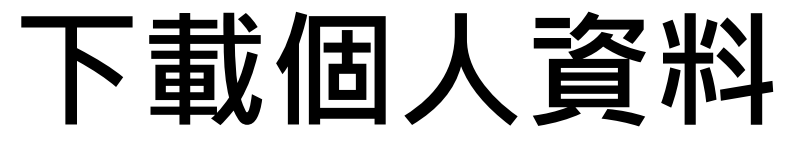

▲民眾經身分驗證及線上同意後,自資料提供機關(如內政部等)下載所需個人資料、自行儲存 保管運用。

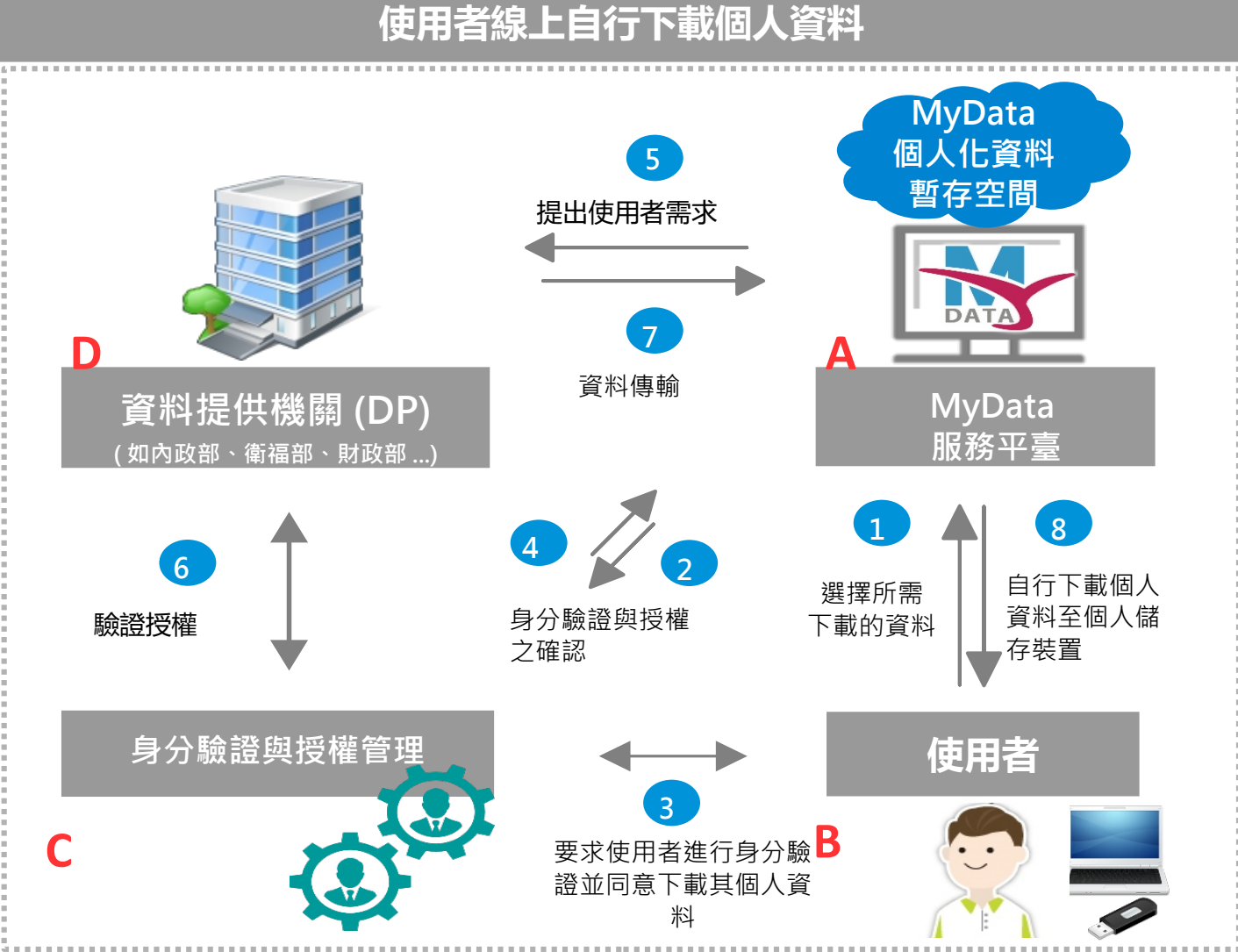

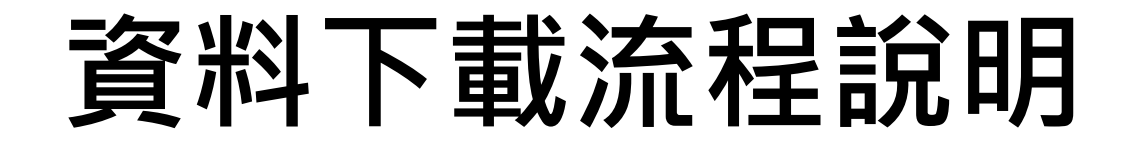

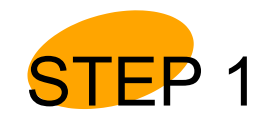

民眾從 MyData 平臺點擊「資料下載」

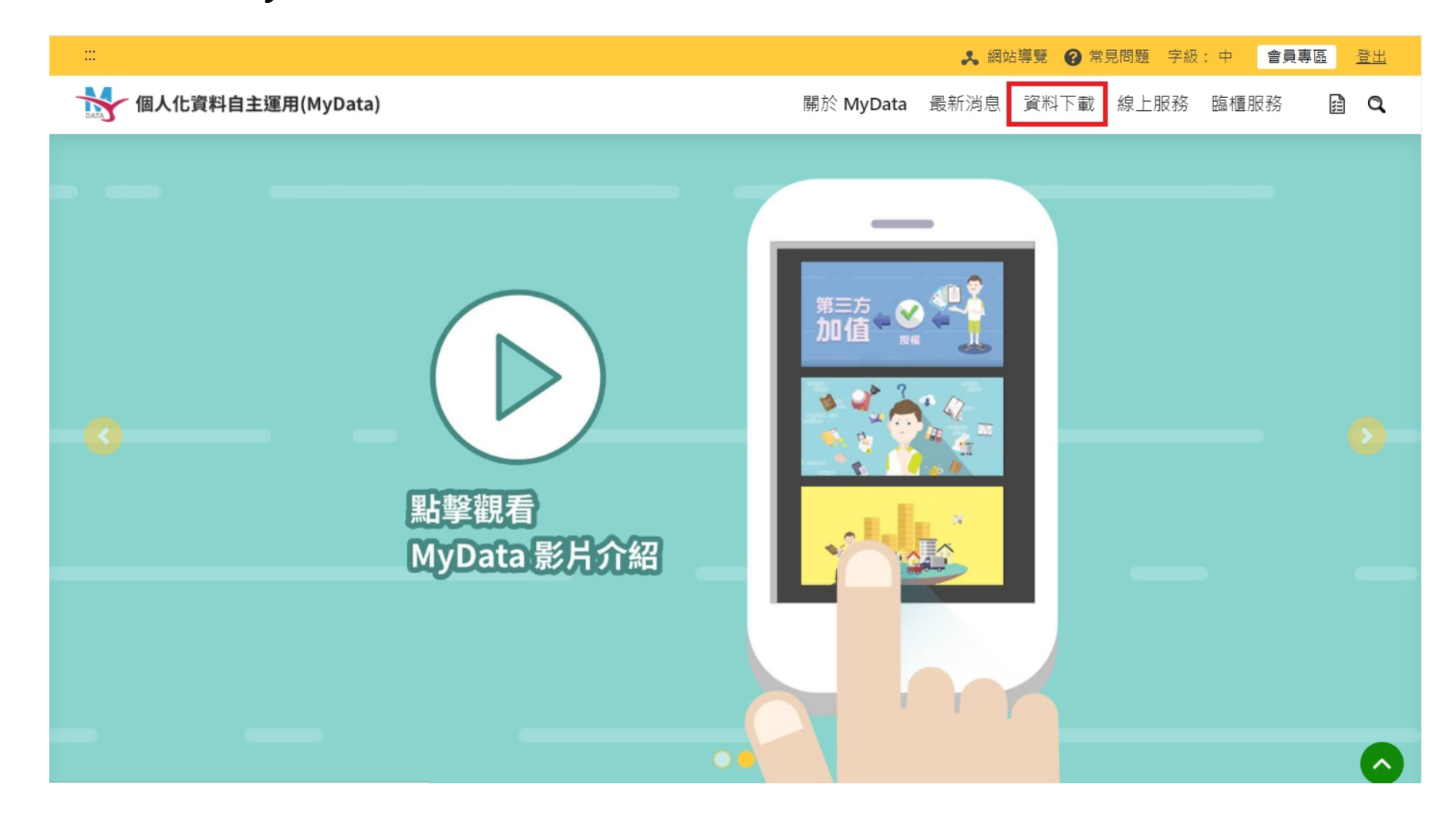

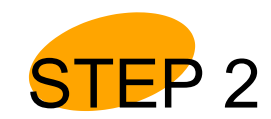

選擇要下載的資料類別,如就戶政役、財稅金融,選擇教育領域

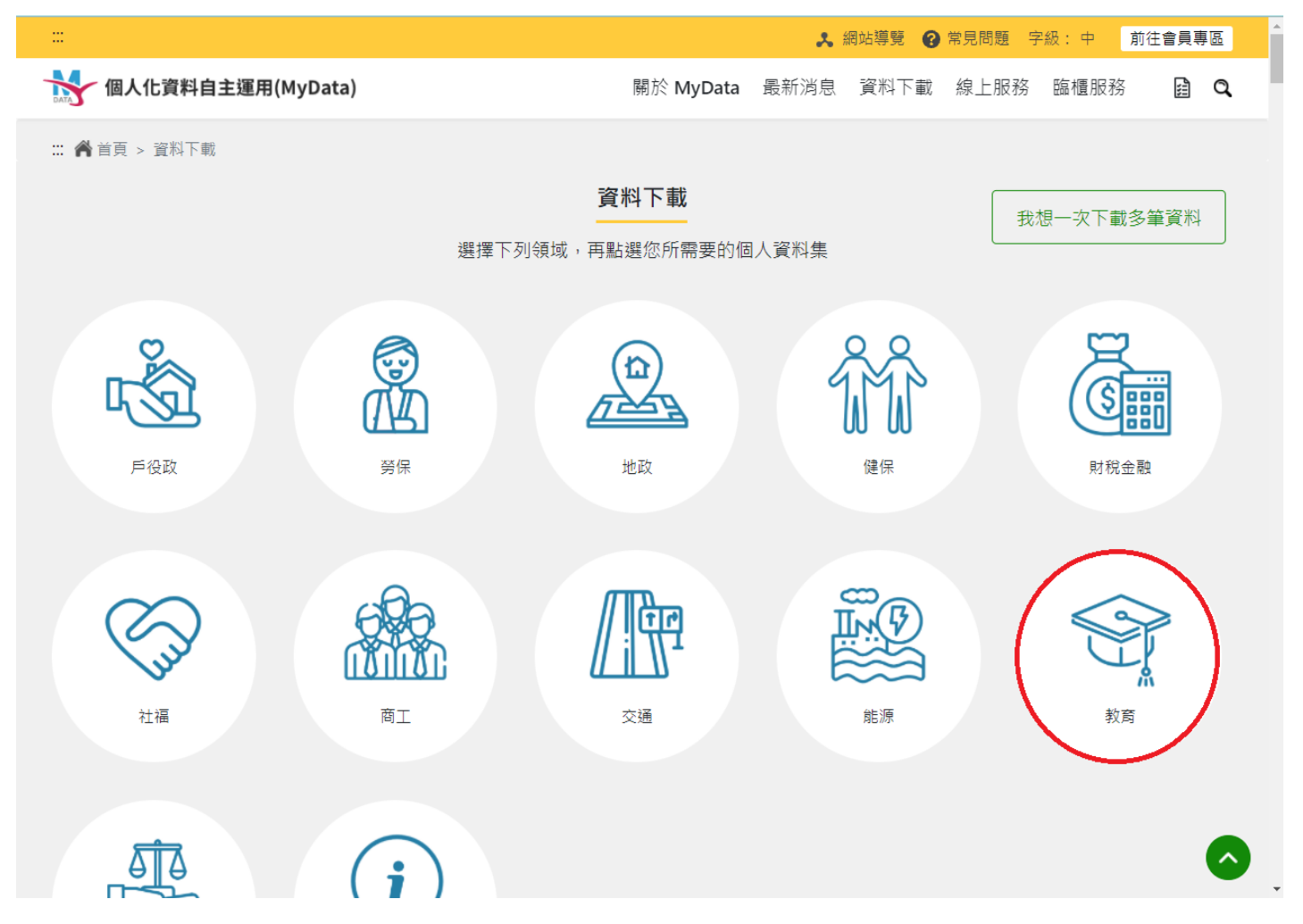

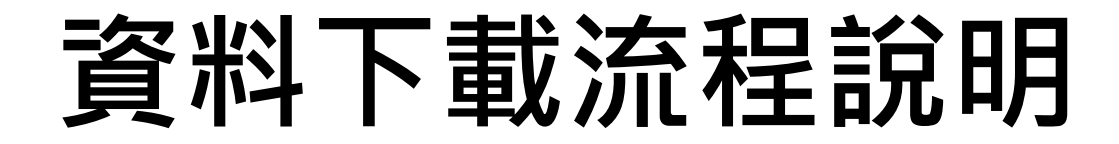

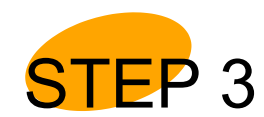

點選欲下載之資料集(以全國高級中等學校學生學籍資料為例)

#### 選我要下載按鈕或者選查看簡介後點選我要下載

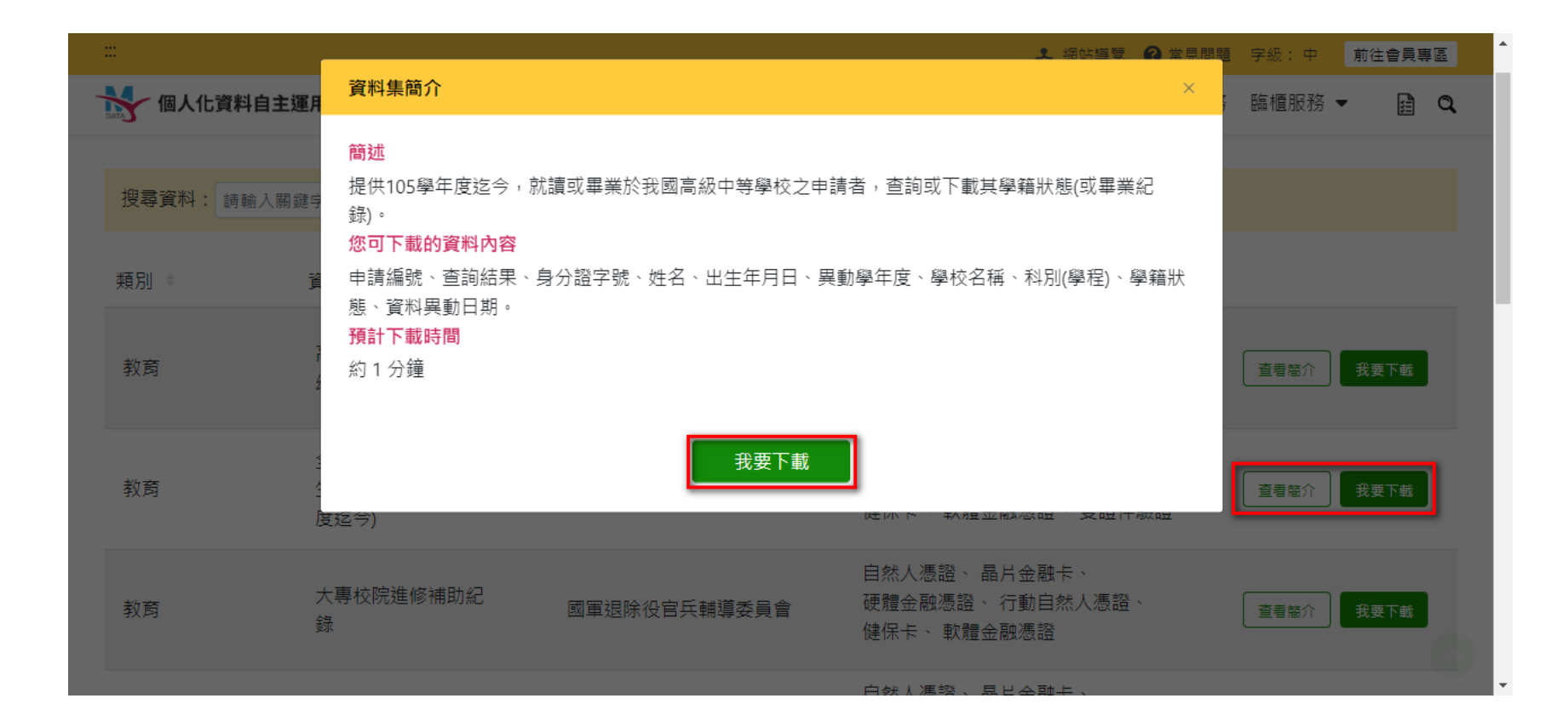

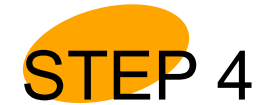

#### 4 同意 MyData 服務條款,輸入基本資訊身分證字號、生日,點選「下一步」

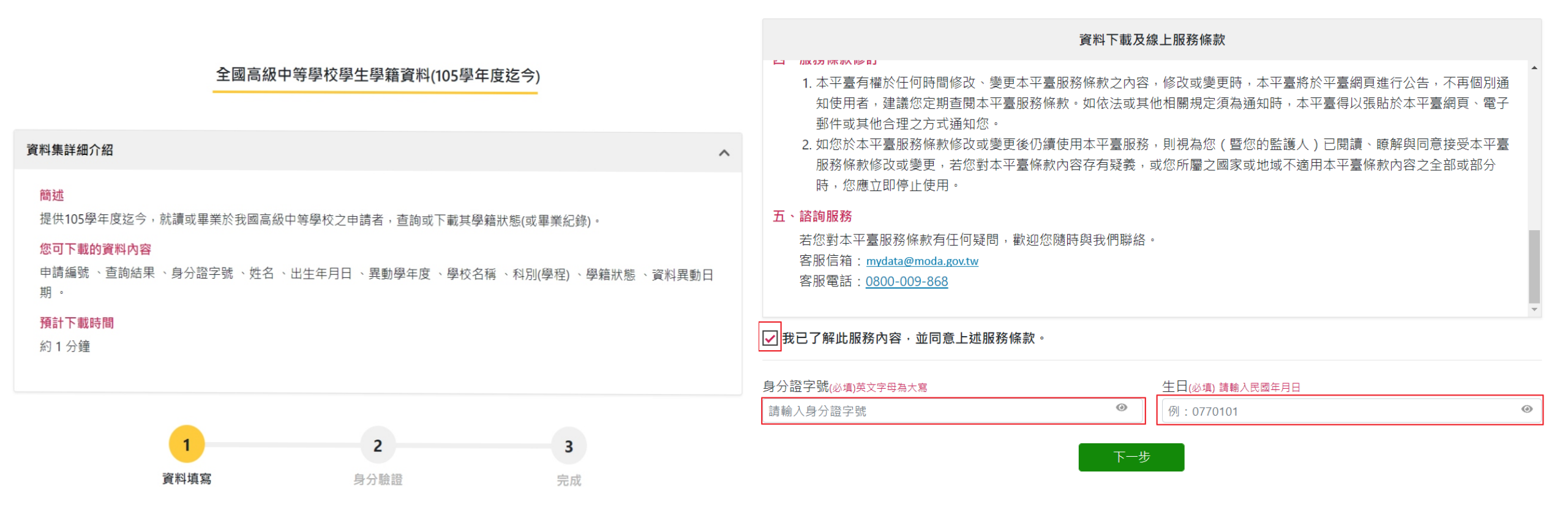

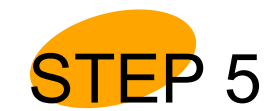

當你初次使用MyData平臺時,需先同意「隱私權保護條款」

#### 同意後點選「下一步」

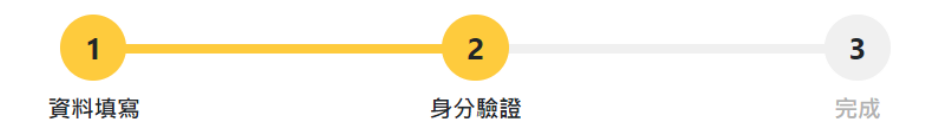

#### 為確保您的權益,請詳細閱讀本平臺之服務條款與隱私權保護政策

小,叩欲/到夏姆江朱上室/200/7/到夏时刻天,在门/到夏八致刹回汉/到夏庆校刀///,回知94千室以宫/欧历时265,它小自峨/近位在 事人。

- 五、本平臺蒐集、處理或利用個資,除有其他法律特定規定外,皆依個人資料保護法規定辦理。
- 六、自我資料安全保護措施

請妥善保管您個人資料,切勿將個人資料提供給任何第三人,以保障您的權益。若您是與他人共享電腦或使用公共電腦,使用完畢 請務必記得登出帳號,並關閉瀏覽器視窗。

七、隱私權保護政策修訂

本隱私權保護政策條款如有修訂,將公告於本平臺,請您隨時注意修訂之公告訊息。若您對於修訂內容有表示反對等任何意見,請利用本平臺諮詢服務信箱 mydata@moda.gov.tw 聯繫我們,如未經表示反對仍繼續使用本平臺,則視為您已閱讀、瞭解並同意接受修訂內容。

請務必閱讀完畢上述服務條款與隱私權保護政策內容,並勾選同意

✔ 我已了解並同意

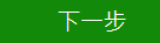

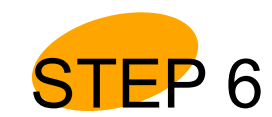

選擇身分驗證方式,點選自然人憑證,輸入 PIN 碼後點選「下一步」驗證

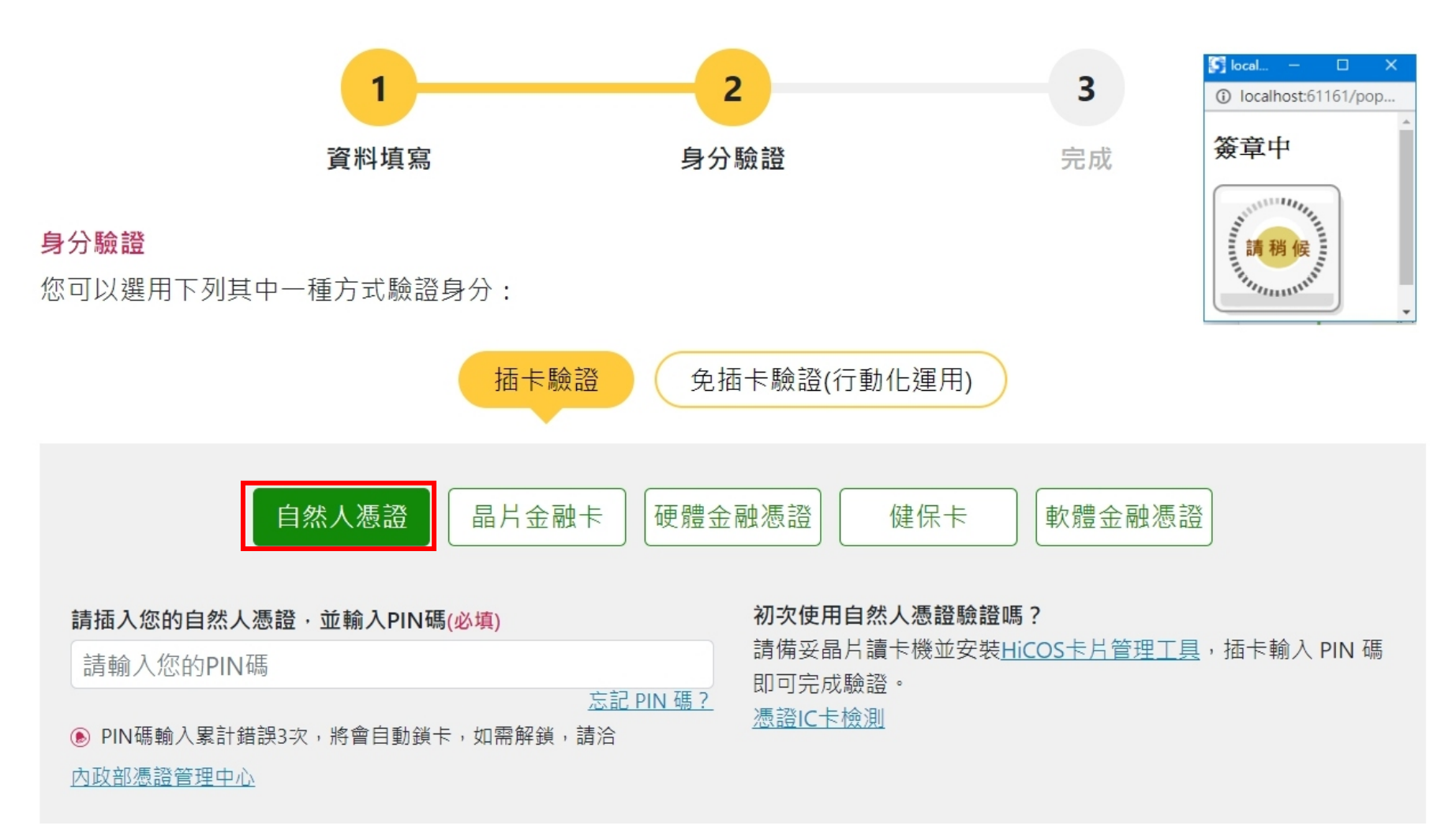

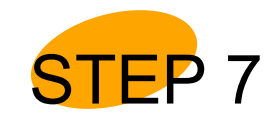

初次使用 MyData 平臺,為確認身分,需進行第二證件驗證作業選擇免插卡 **手機號碼**驗證,同意隱私權條款,輸入**手機號碼**後點選「下一步」驗證

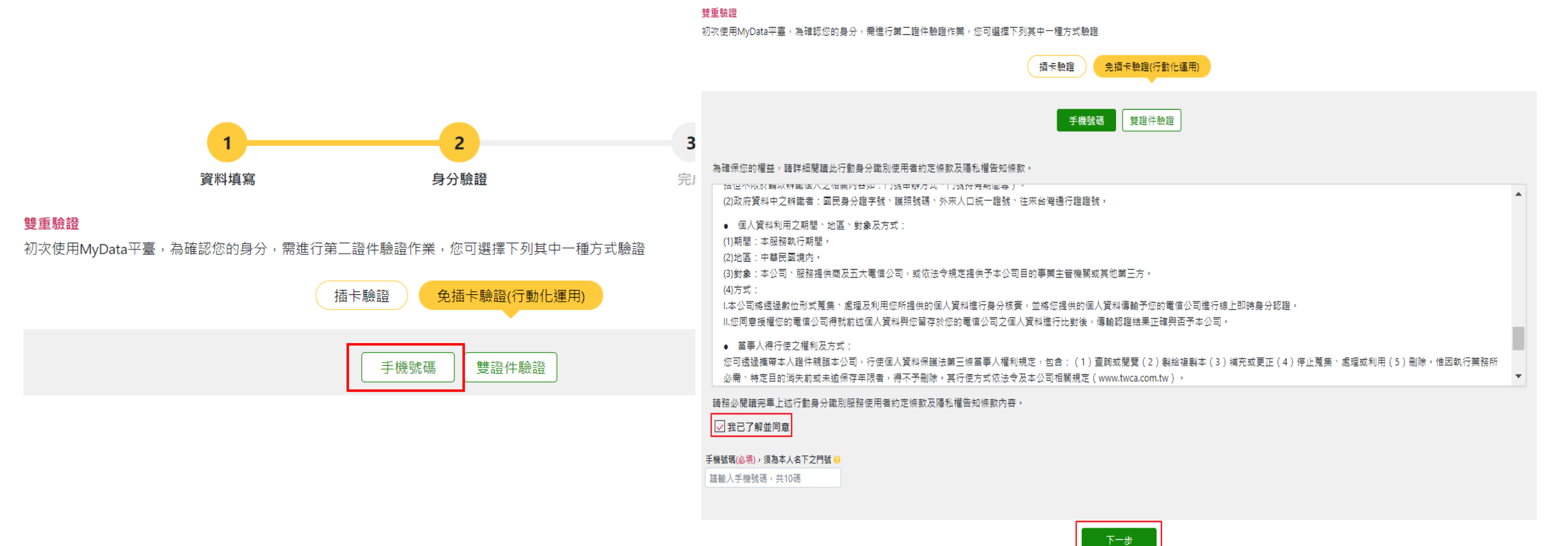

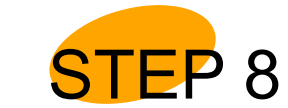

輸入個人基本資訊,作為提供系統識別與通知用

#### 選擇主要聯絡方式發送驗證密碼驗證,點選「下一步」

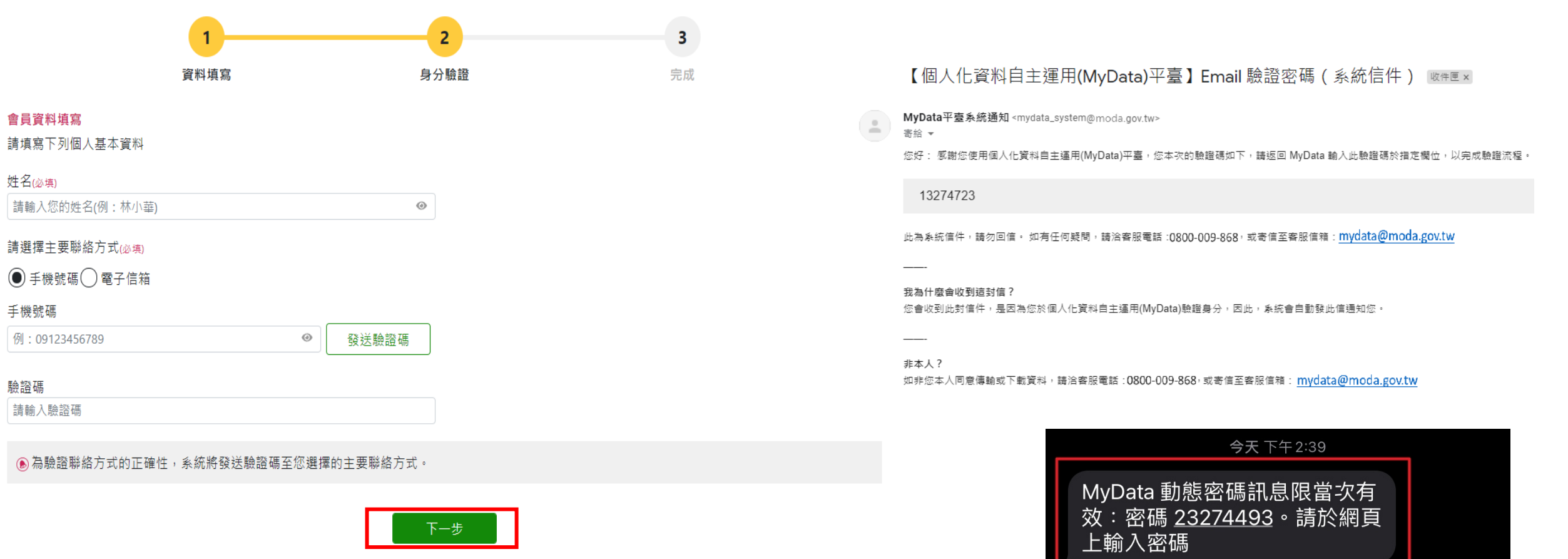

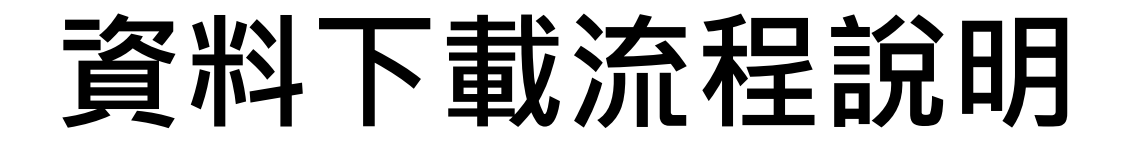

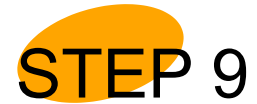

選擇「轉存到我的電腦」或「線上預覽檔案」 (PDF 檔 )

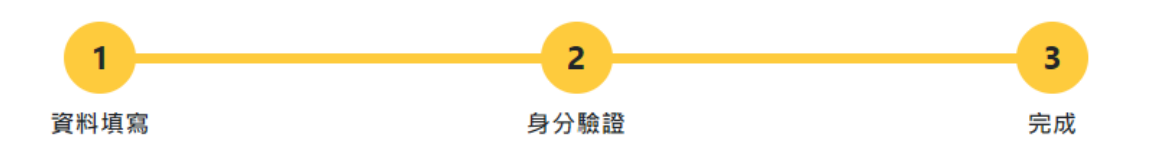

取用資料 (預計下載時間:約1分鐘)

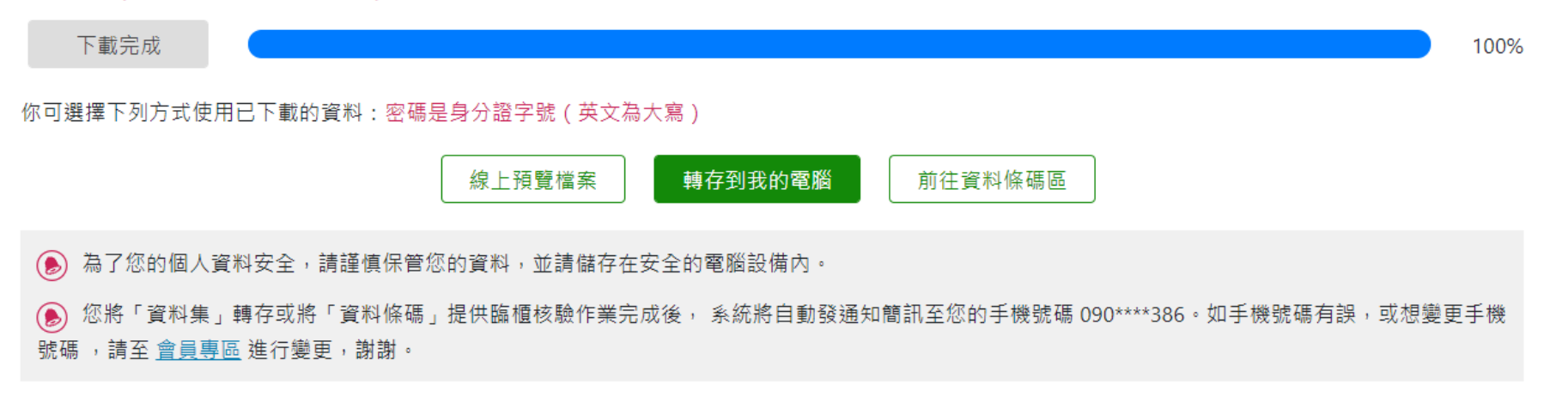

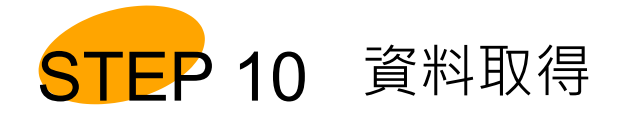

#### 【MyData 個人化資料自主運用】個人資料已完成下載(系統信件) 🛚 🖉 🖉

MyData平壹系統通知 <mydata\_system@moda.gov.tw> 寄給 ▼

您好:

此為系統信件,請勿回信。

感謝您使用 MyData 個人化資料自主運用,您申請的「就學獎補助紀錄」已於2021/4/20 10:45下載完單。

中靖端號:58/63351-b265-41da-8bd1-3b12ea761046

製表時間:2021-04-12 11:52:06

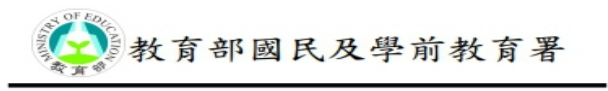

#### 全國高級中等學校學生學籍資料-105學年度迄今

| 資料查詢結果 |     |                                    |
|--------|-----|------------------------------------|
| 欄位     | 資料  | 說明                                 |
| 查询结果   | ×   | 是:有查詢到資料<br>否:無查詢到資料               |
| 身分證字號  |     |                                    |
| 姓名 〇   |     |                                    |
| 出生年月日  |     |                                    |
| 異動學年度  | (H) | 高級中等學校學籍最後之異動學年度                   |
| 學校名稱   |     | 高級中等學校最後學籍狀態紀錄之學校                  |
| 科別(學程) |     | 高級中等學校最後學籍狀態紀錄之科別(學程)              |
| 學籍狀態   |     | 包括在學、轉出、休學、畢業、未達尋業標準、未完成學業、死亡等7種狀態 |
| 資料異動日期 |     | 高級中等學校學籍最後之異動日期                    |

\_\_\_\_

如有任何疑問或非您本人下載資料,請洽客服電話:0800-009-868,或寄信至客服信箱:mydata@moda.gov.tw

我為什麼會收到這封信? 您會收到此封信件,是因為您於個人化資料自主運用(MyData)驗證身分,因此,系統會自動發此信通知您。

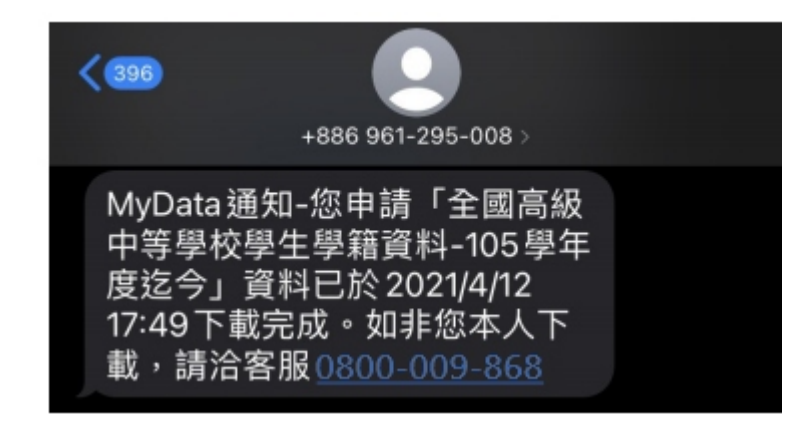

# 貳、MyData 服務介紹

#### 一、「資料下載」流程說明

#### 二、「線上服務」流程說明

三、「臨櫃服務」流程說明

### 線上服務申辦

▲ 民眾透過 MyData 平臺,同意將其資料線上直接傳送給他機關(構)辦理業務。

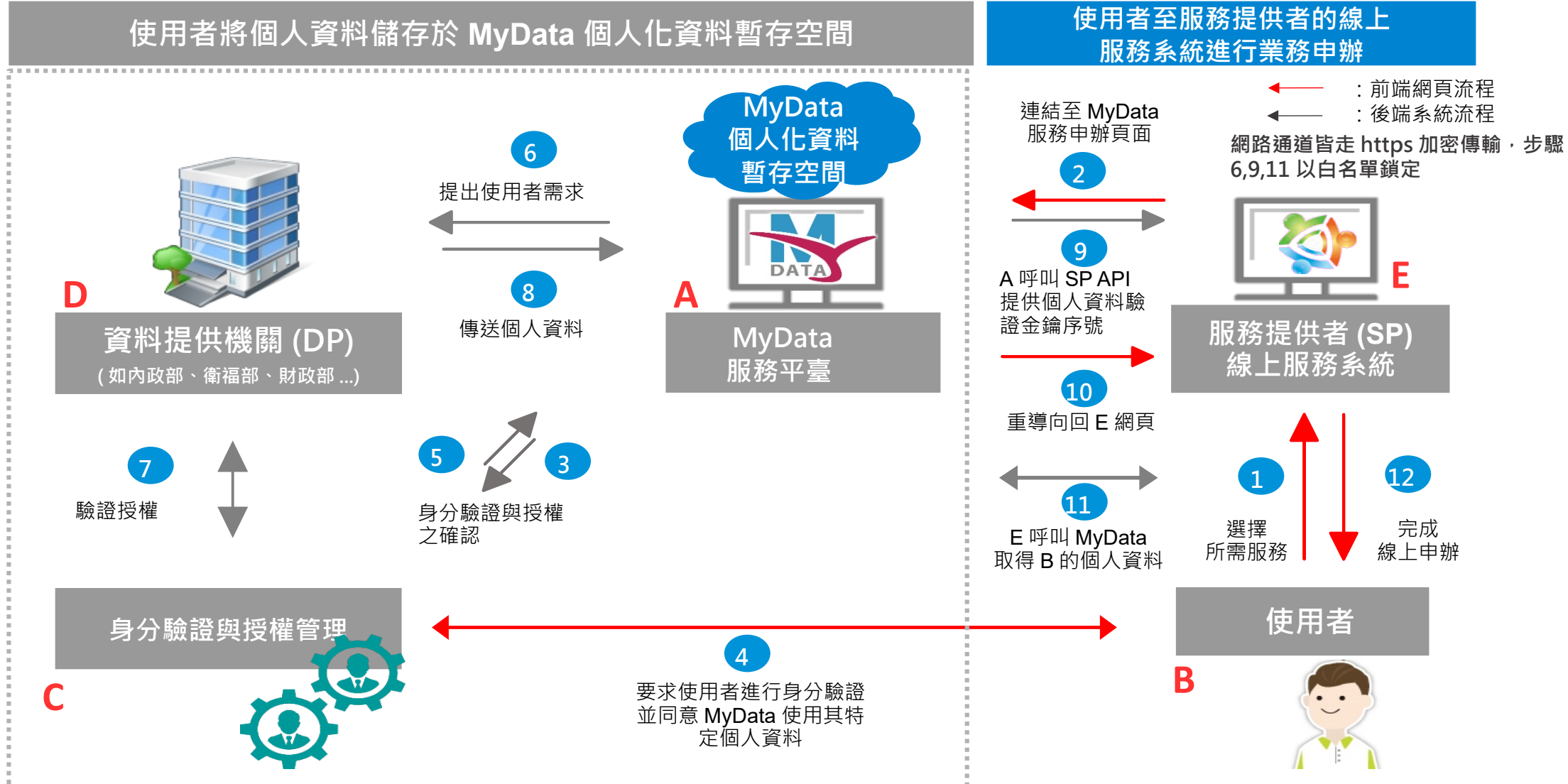

21

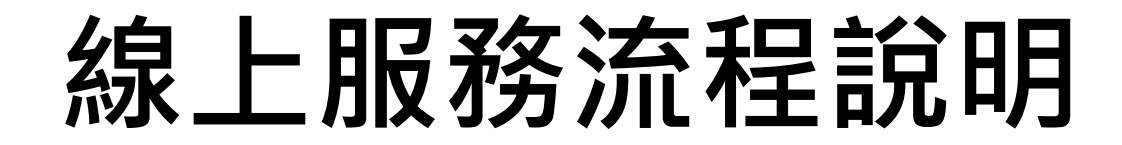

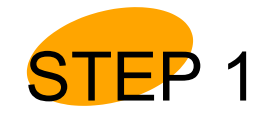

使用者從 MyData 平臺點選「線上服務」,選擇服務項目,點 選我要申請

#### ..... 黑網站導覽 ②常見問題 字級:中 前往會員專區 😽 個人化資料自主運用(MyData) 關於 MyData 最新消息 資料下載 線上服務 臨櫃服務 ▼ A Q ∷ 倄 首頁 > 線上服務 線上服務 選擇下列領域,再點選您所需要的線上服務 \$ 教育學習 商工登記 综合服務 社會福利 消費金融 類別: 請選擇類別 機關單位: 機關單位全部 ✓ 搜尋服務: 學雜 $\sim$ 類別 🕴 服務名稱 🕴 服務提供單位 🕴 身分驗證方式 全國高級中等學校具 自然人憑證、晶片金融卡、 中低或低收入戶資格 硬體金融憑證、行動自然人憑證、 教育學習 教育部國民及學前教育署 我要申請 查看簡介 學生於線上申請學雜 健保卡、軟體金融憑證、雙證件驗證 費減免服務

### 線上服務流程說明

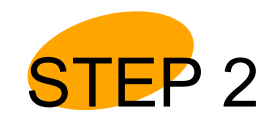

或直接由教育部網站進入線上申辦學雜費減免服務,同意服務條款後輸入

#### 身分證字號,點選「使用 MyData 取得低收 / 中低收身分證明」

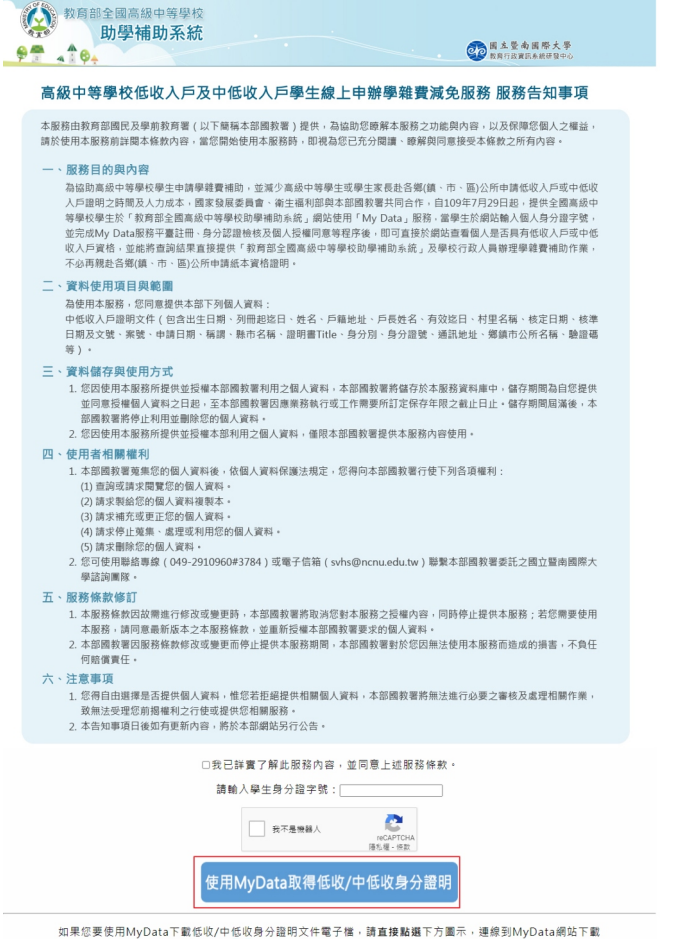

### 線上服務流程說明

STEP 3 系統導引至 MyData 平臺,使用者同意服務條款後,選擇身分驗證方式

#### (雙證件驗證),輸入身分證字號、生日、健保卡卡號、戶口名簿戶號

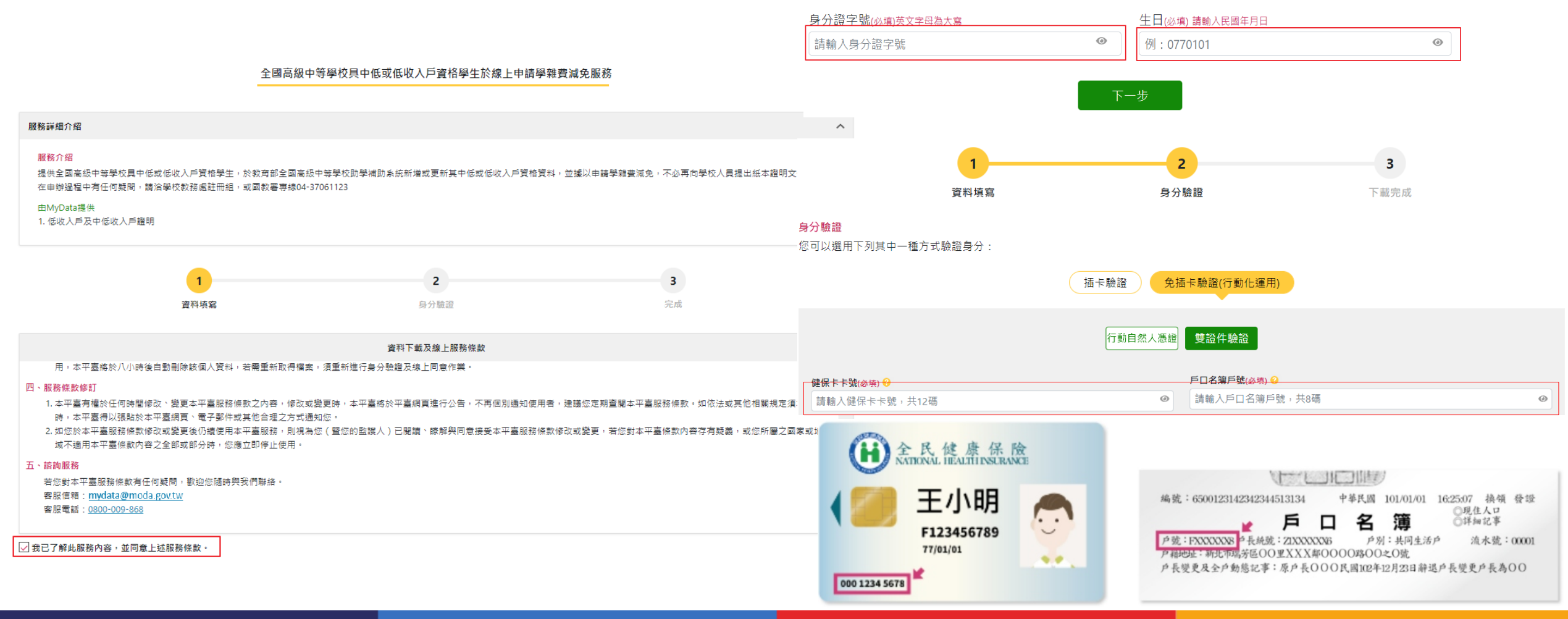

### 線上服務流程說明

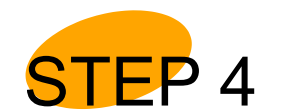

完成身分驗證後,點選同意即可將「低收入戶及中低收入戶證明」傳輸給

教育部國教署辦理學雜費減免服務

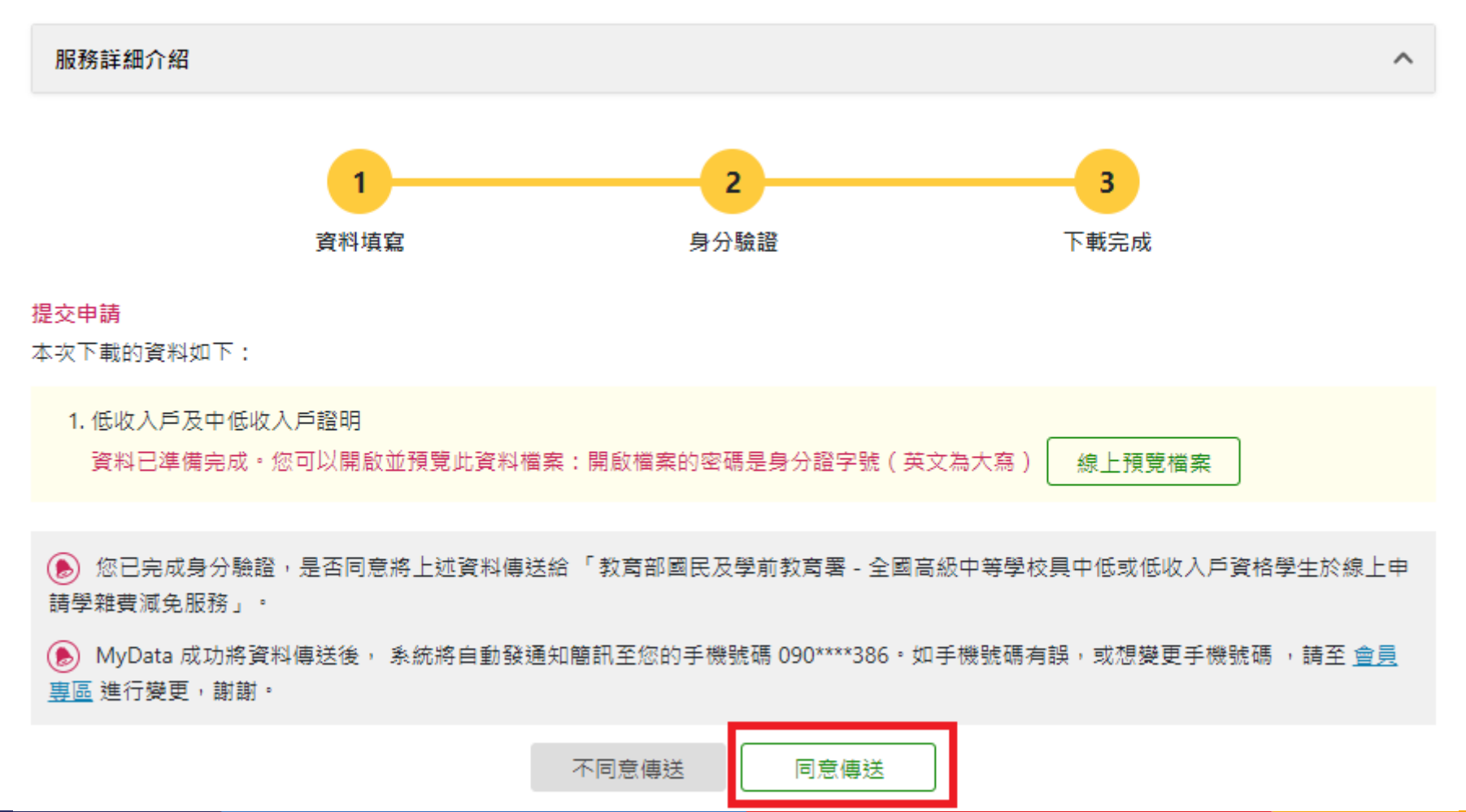

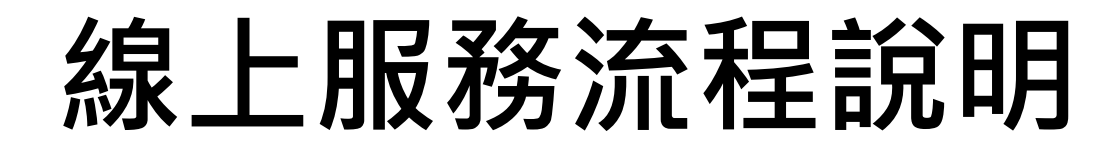

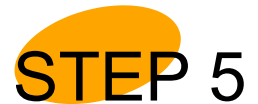

5 系統引導回教育部線上服務頁面,顯示實際取得的使用者個人資料,

使用者確認資料內容無誤後提出申請,完成線上服務。

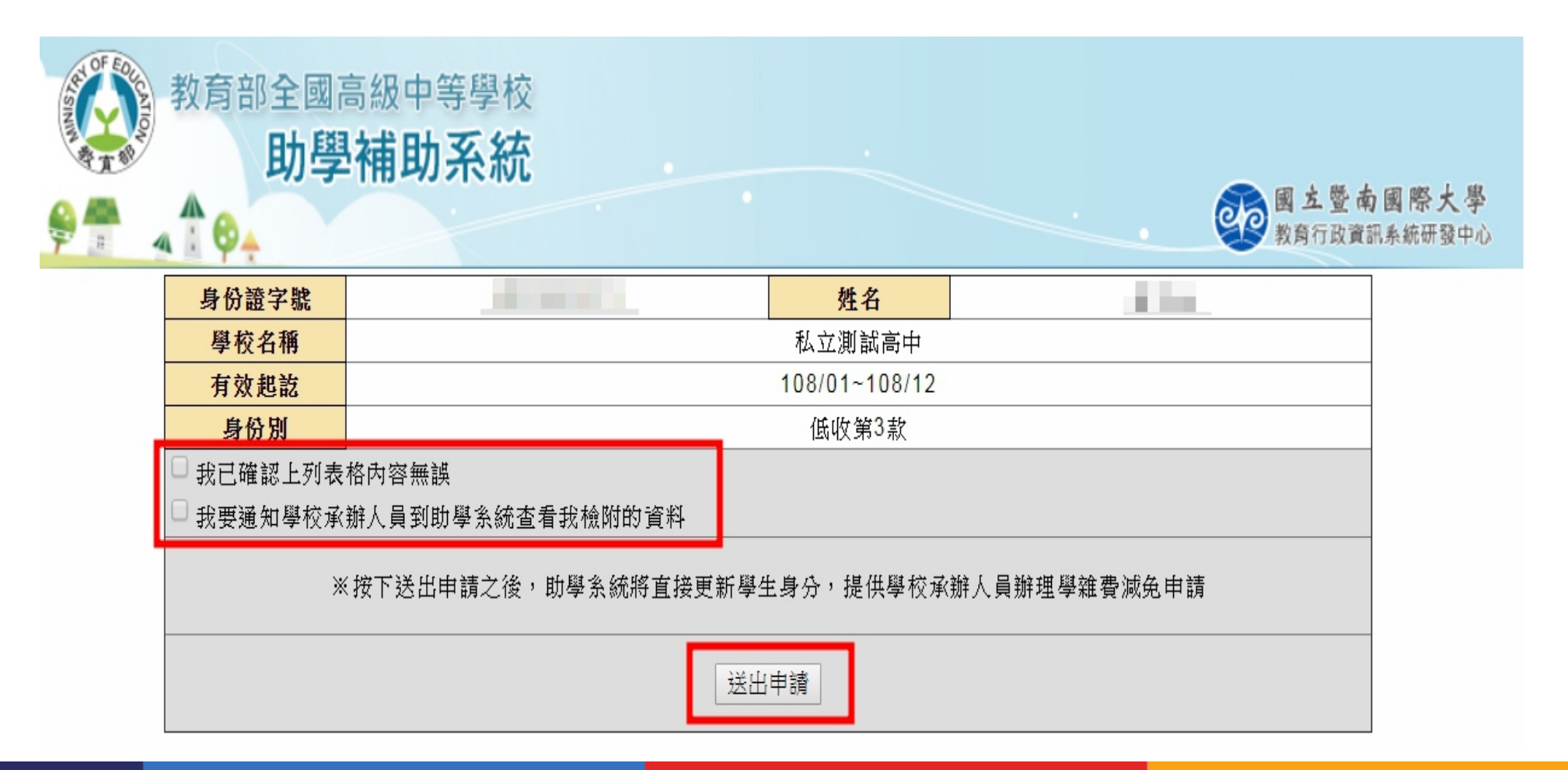

# 貳、 MyData 服務介紹

#### 一、「資料下載」流程說明

#### 二、「線上服務」流程說明

## ◇ 三、「臨櫃服務」流程說明

## 臨櫃核驗免檢據 (1/2)

▲民眾透過 MyData 取得資料條碼,可免去他機關申請多項證明文件,經第一線人員查驗後,完成臨櫃服務。

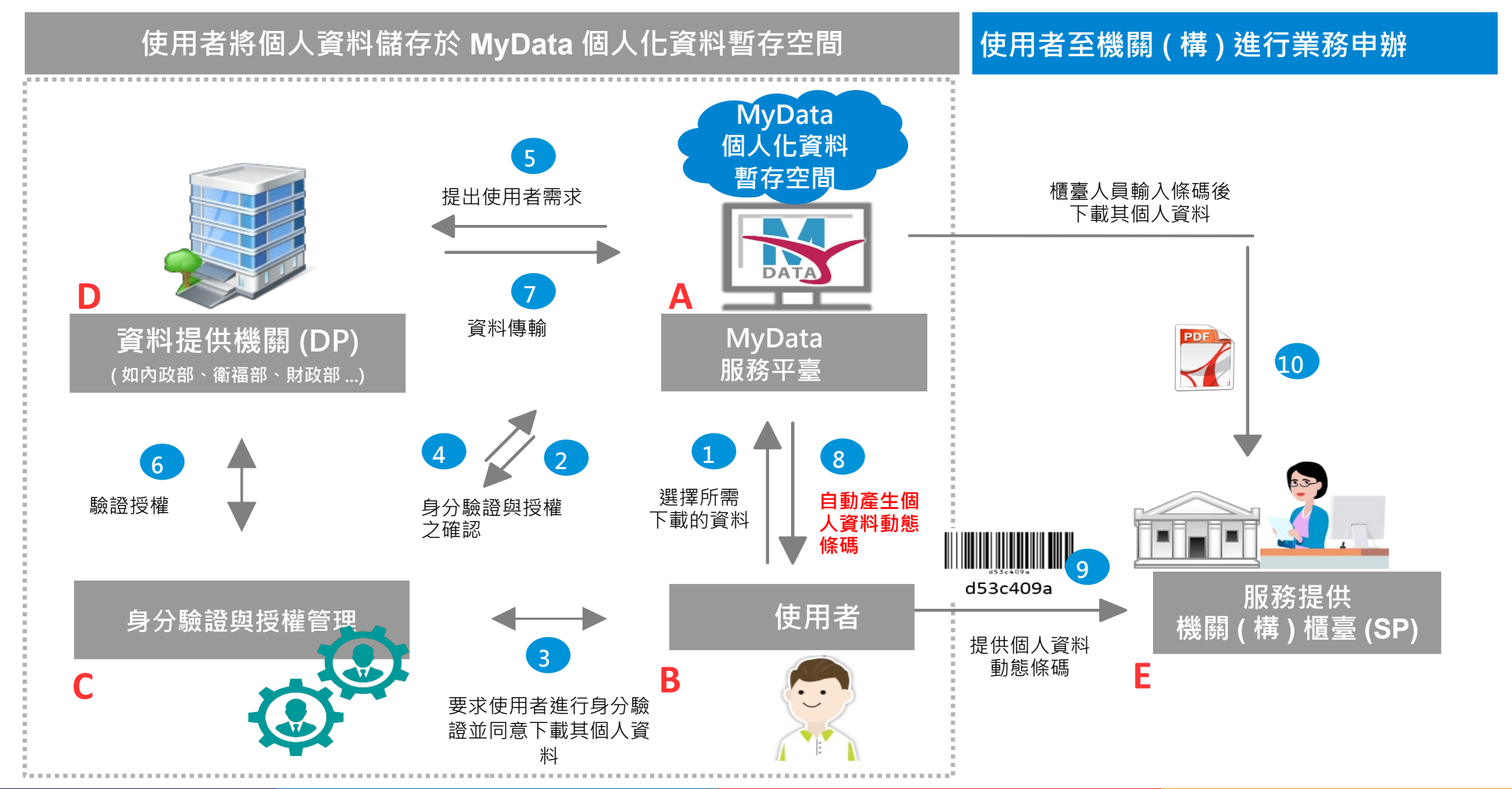

## 臨櫃核驗免檢據 (2/2)

▲目前內政部營建署、財政部國有財產署、經濟部(含台灣中油公司、台灣電力公司)、交通部 航港局、勞動部勞保局、教育部、農委會、客委會,以及桃園市、花蓮縣、嘉義縣等單位, 以 MyData 可試行臨櫃核驗服務。

以花蓮縣政府身心障礙者專用停車位識別證申請為例

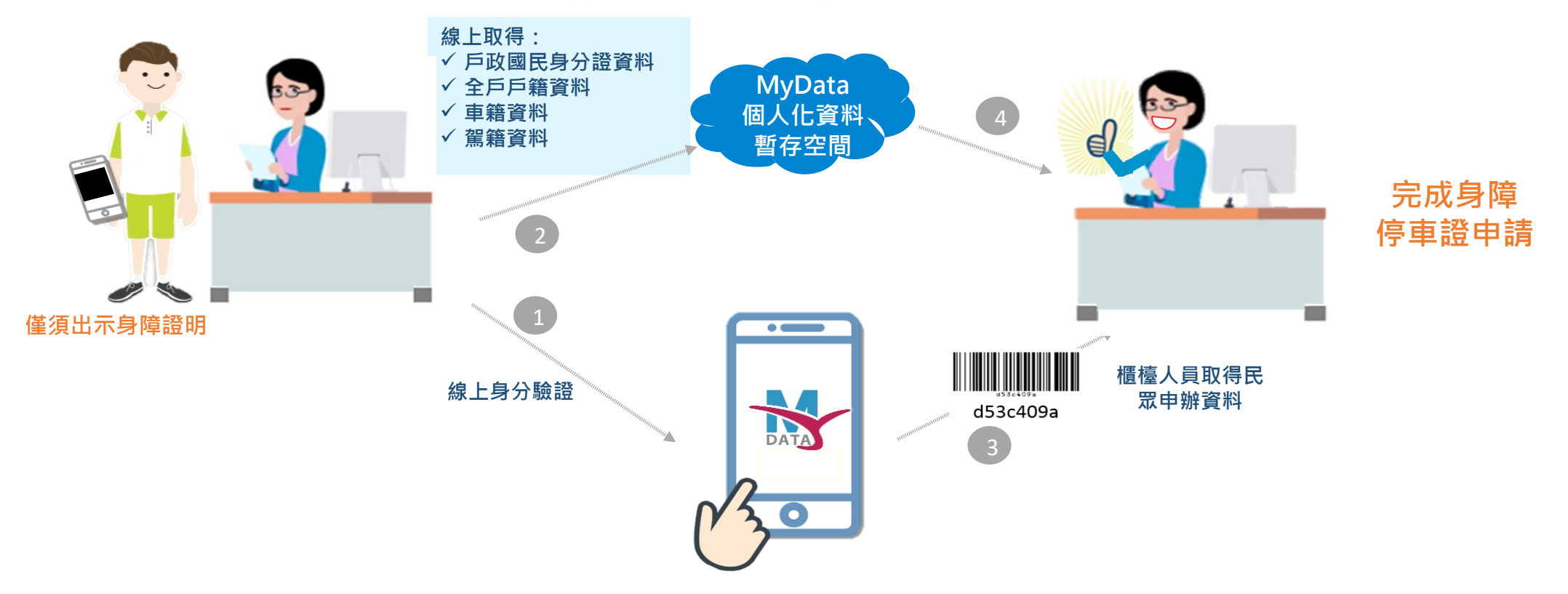

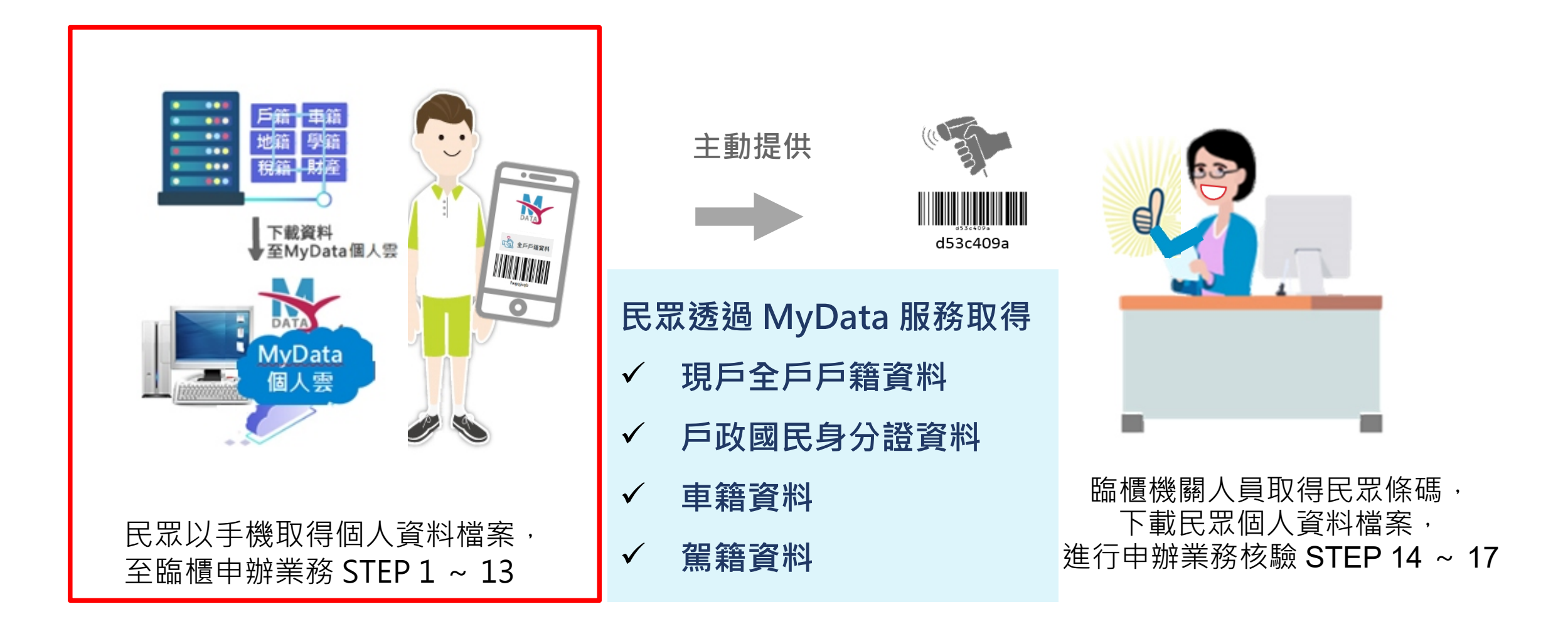

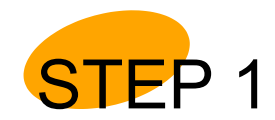

#### 民眾從MyData平臺 點擊 " 臨櫃服務"

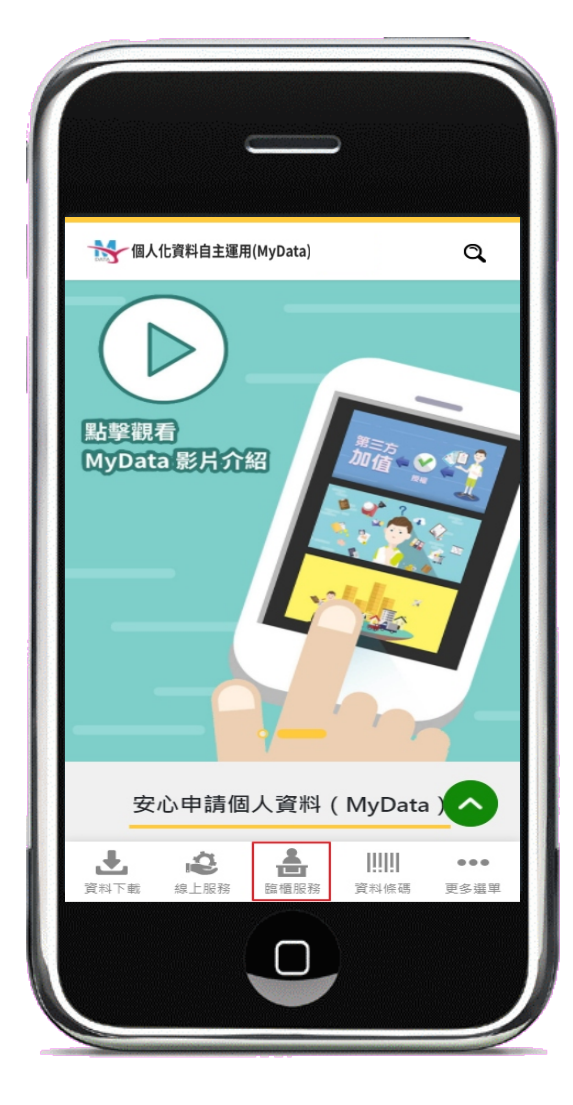

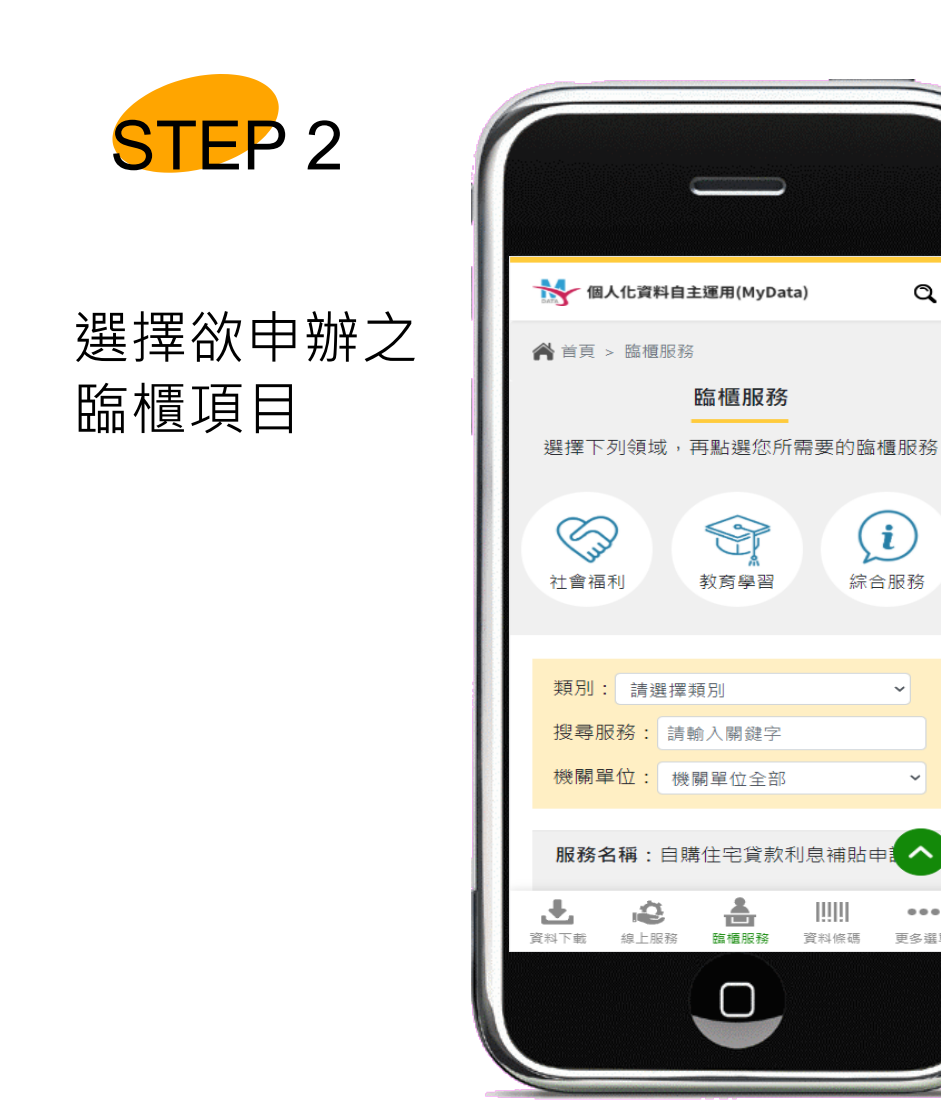

Q

 $(\mathbf{i})$ 

綜合服務

...

更多選單

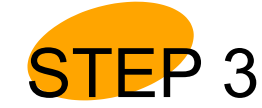

#### 選擇欲申辦之臨櫃服務 可先查看服務簡介

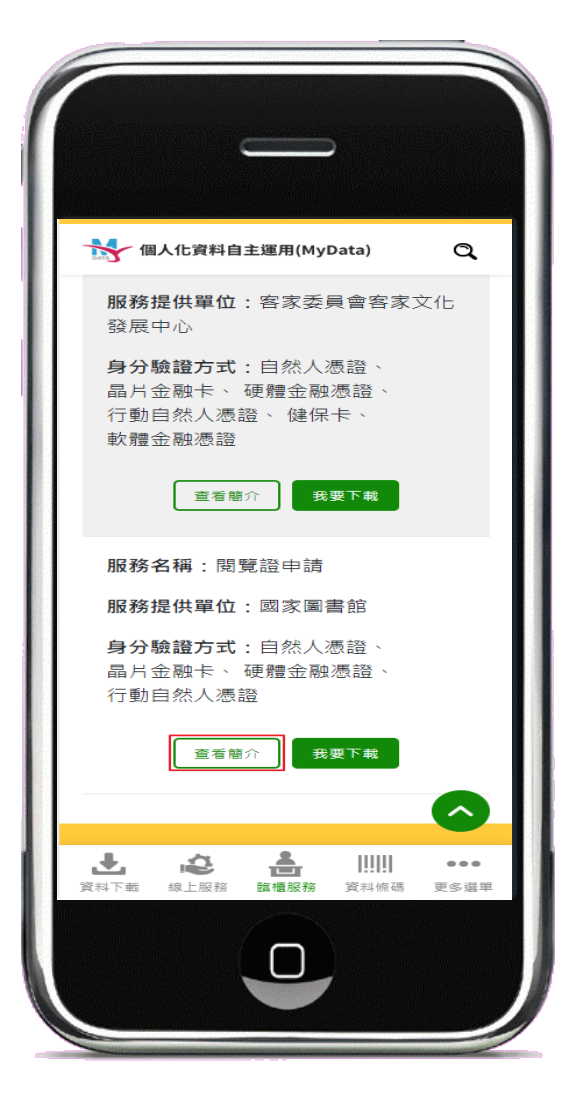

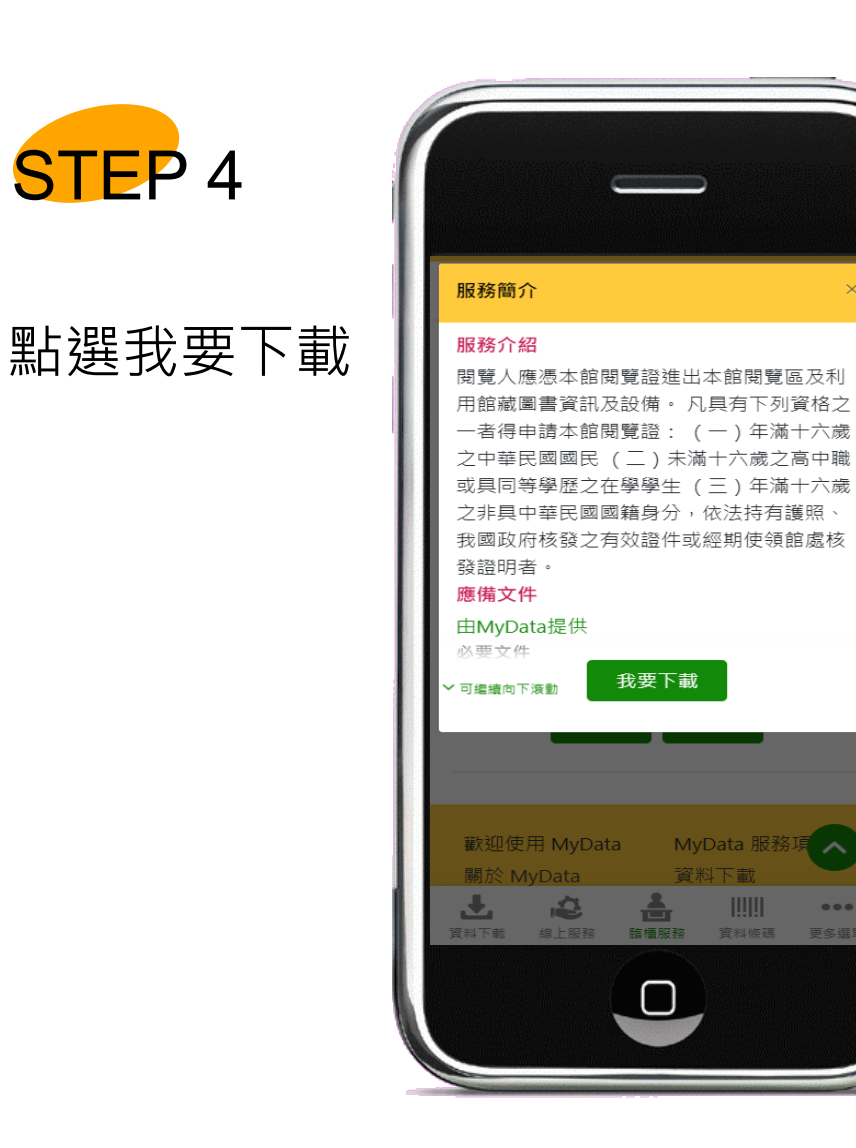

...

STEP 5

同意MyData平臺

服務條款

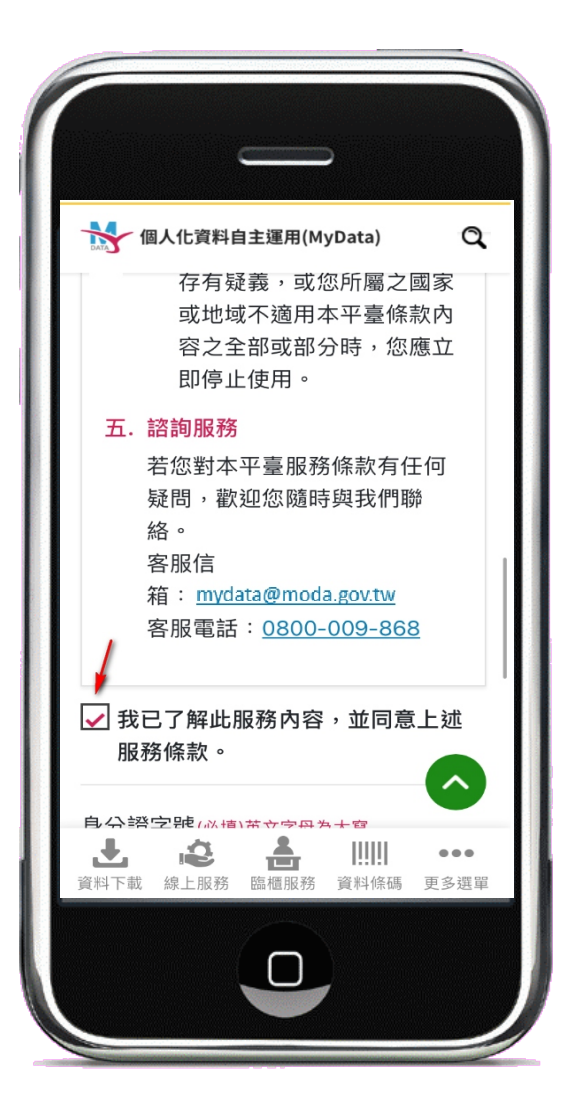

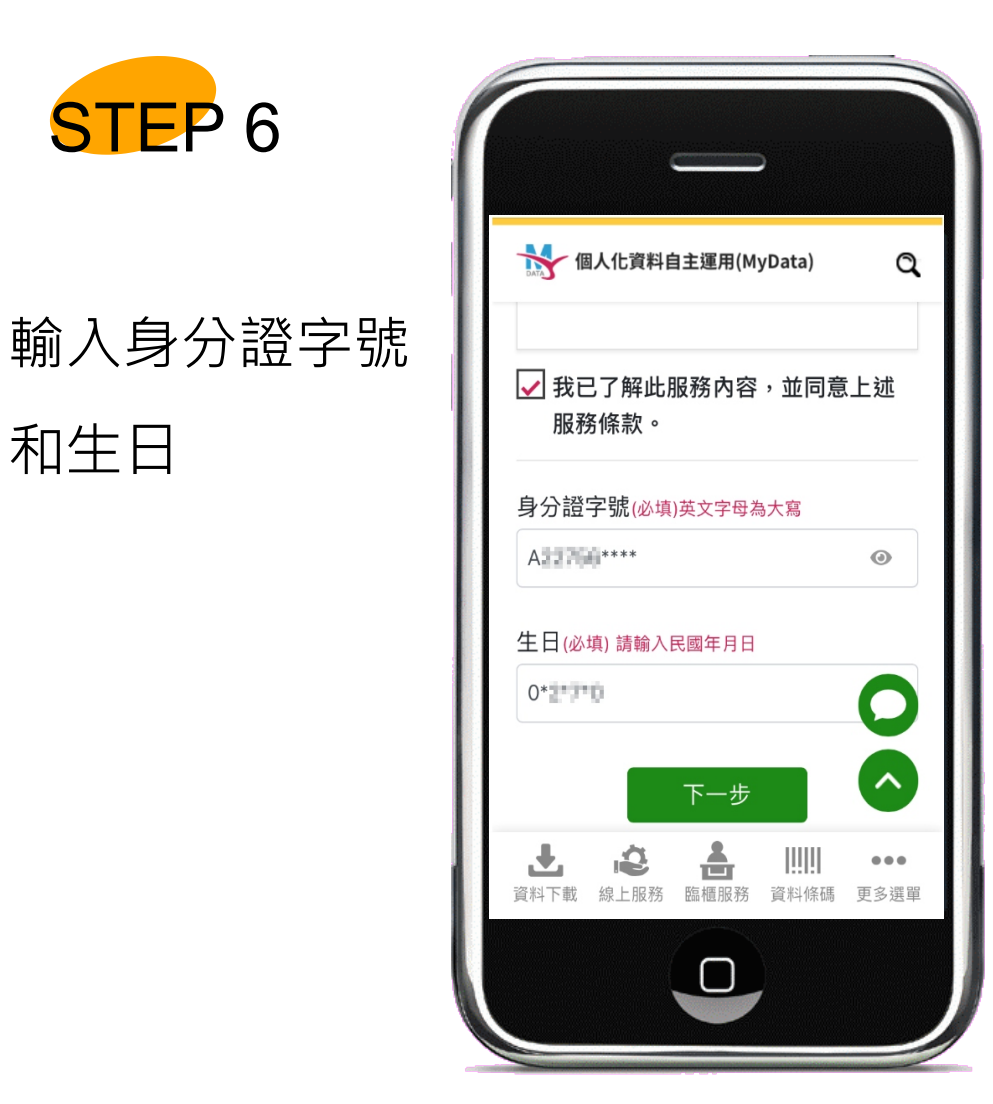

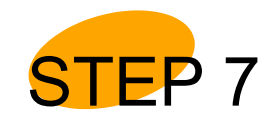

選擇身分驗證方式-行動自然人憑證

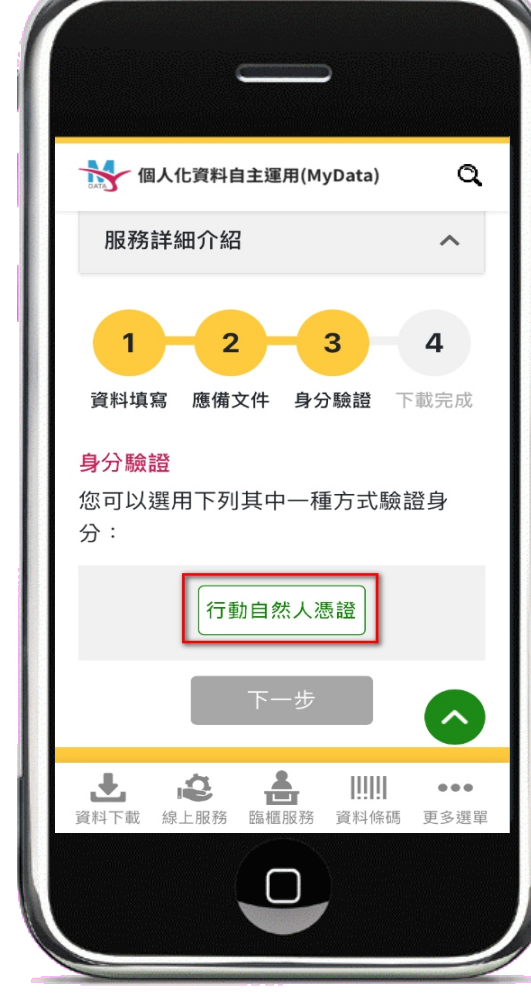

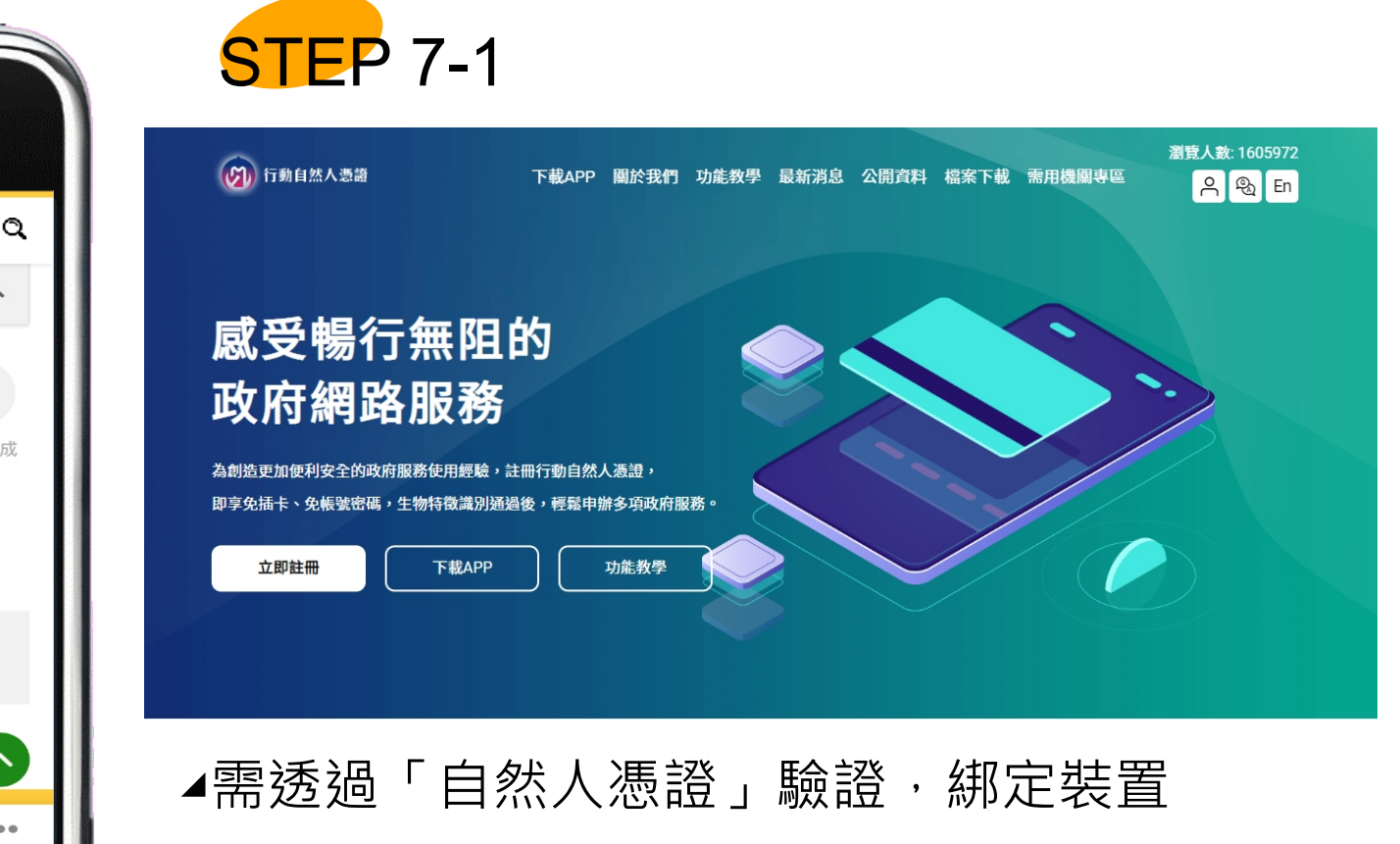

▲註冊完成後可登入多個政府網站取得個人服務

▲因生物特徵的安全性考量,裝置的作業系統版

本需有生物辨識功能

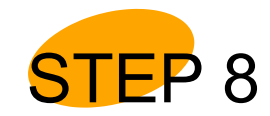

手機將會出現推播訊息 點選後進入行動自然人 憑證 APP 畫面

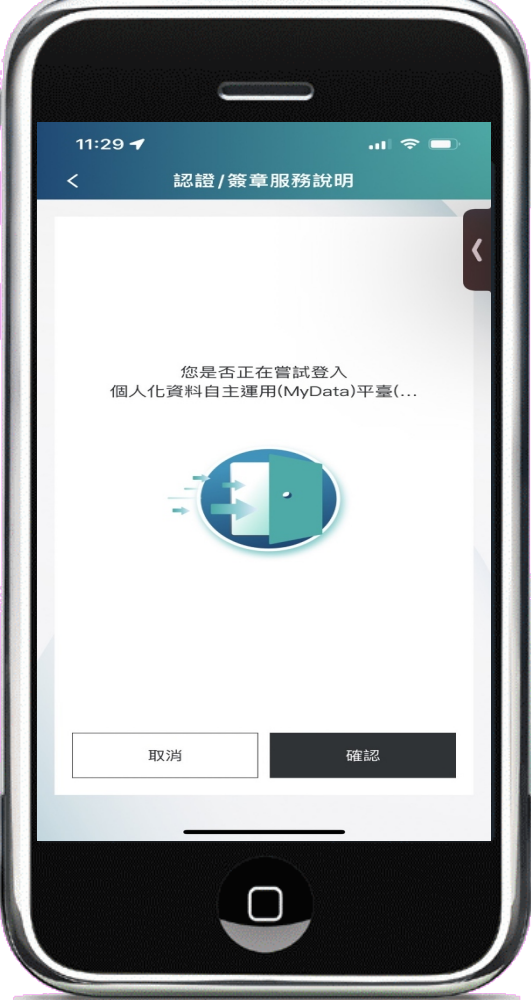

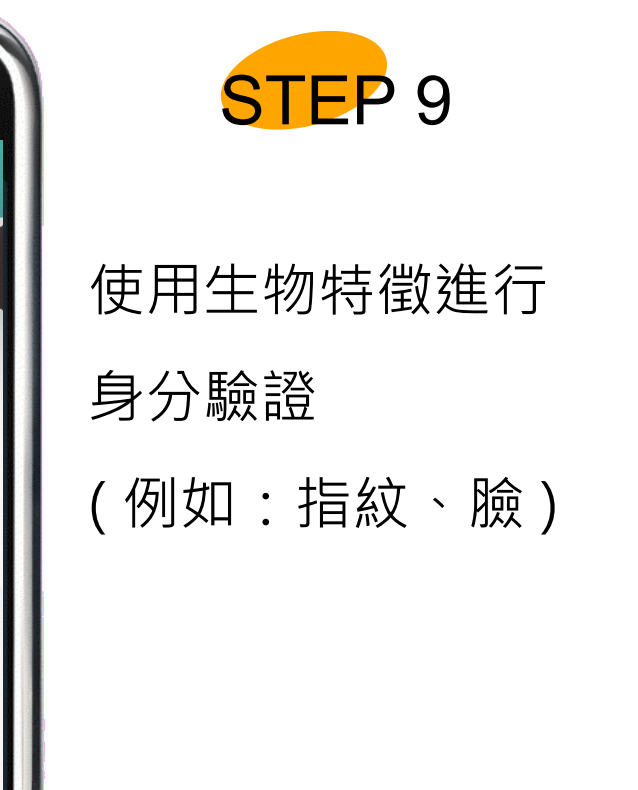

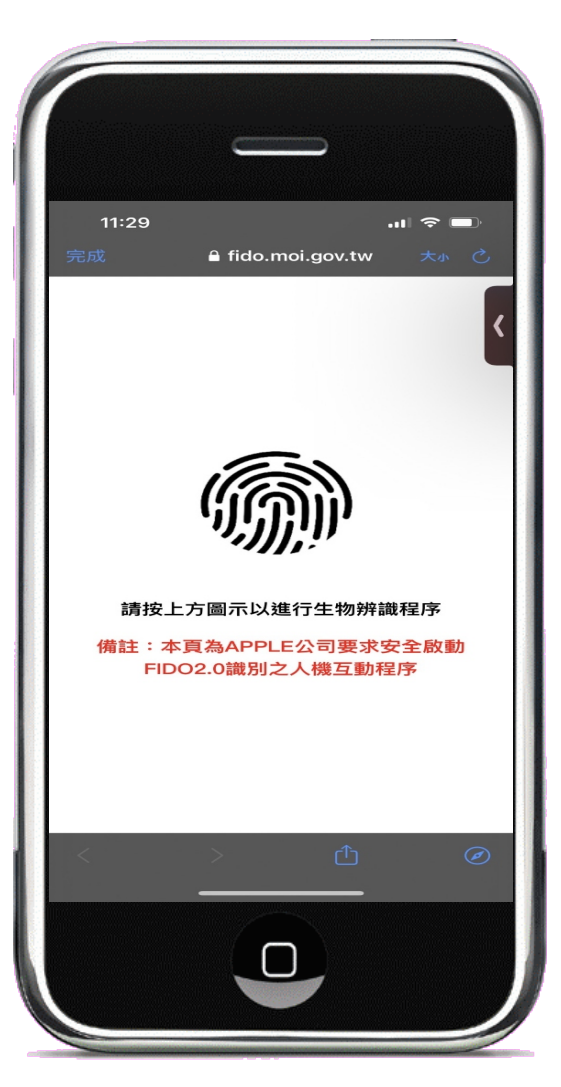

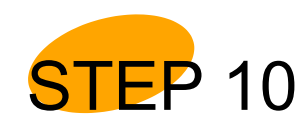

驗證通過

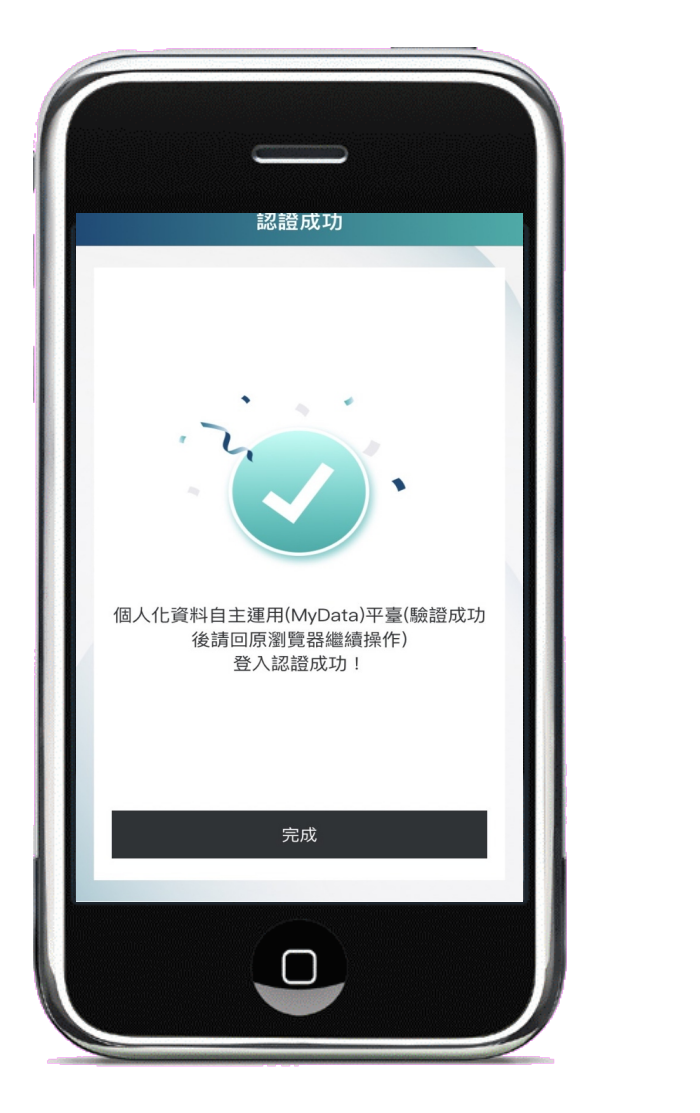

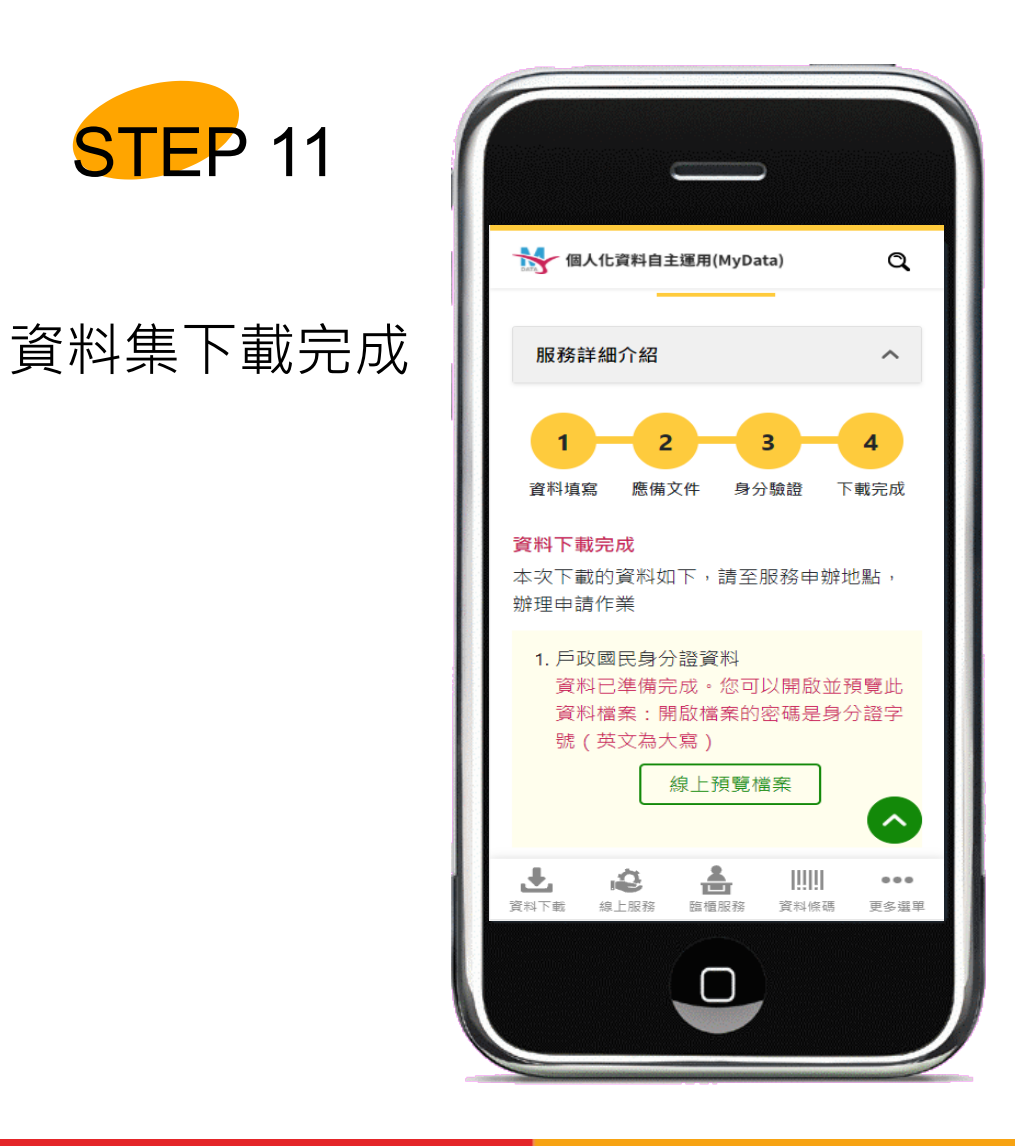

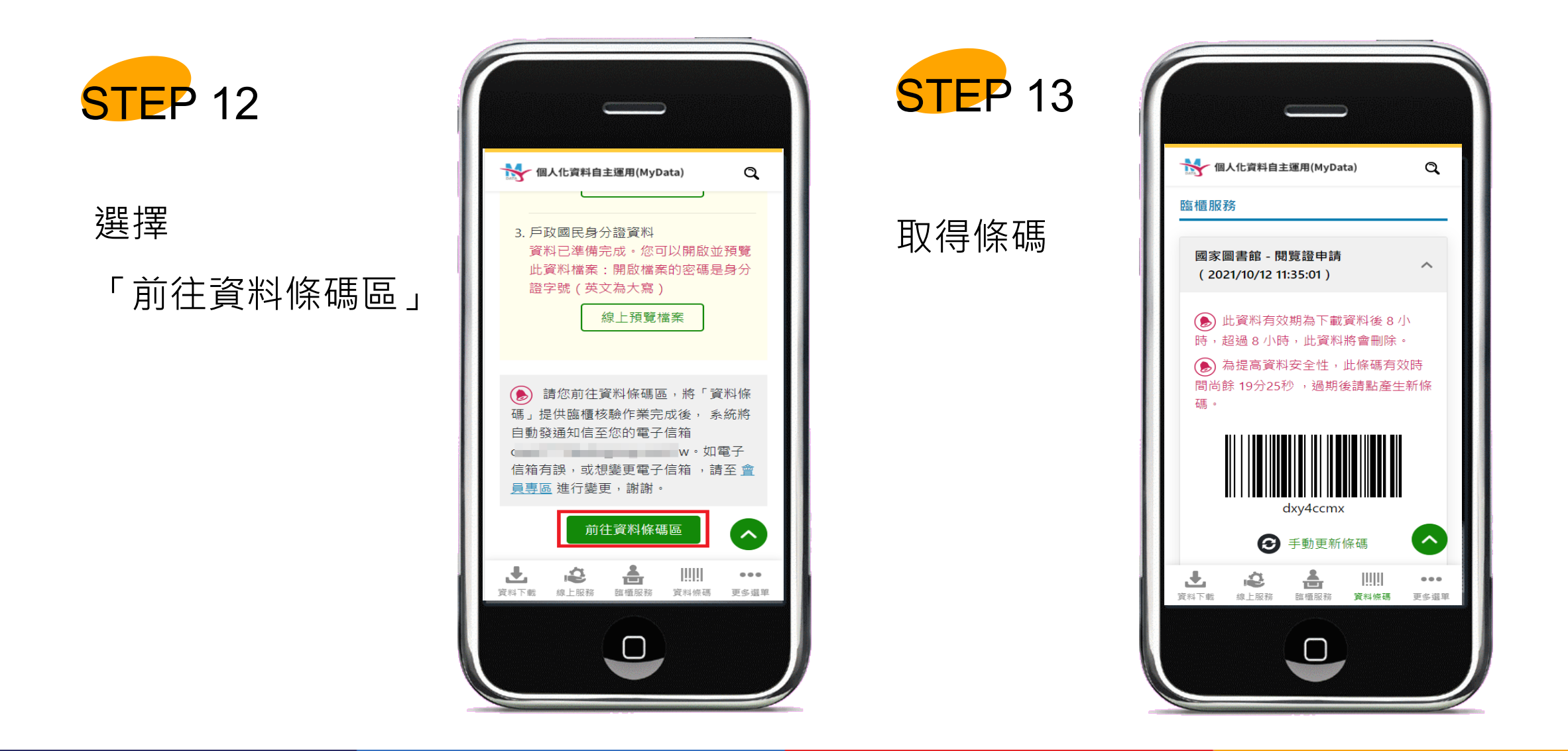

#### 臨櫃服務流程說明 - 機關端

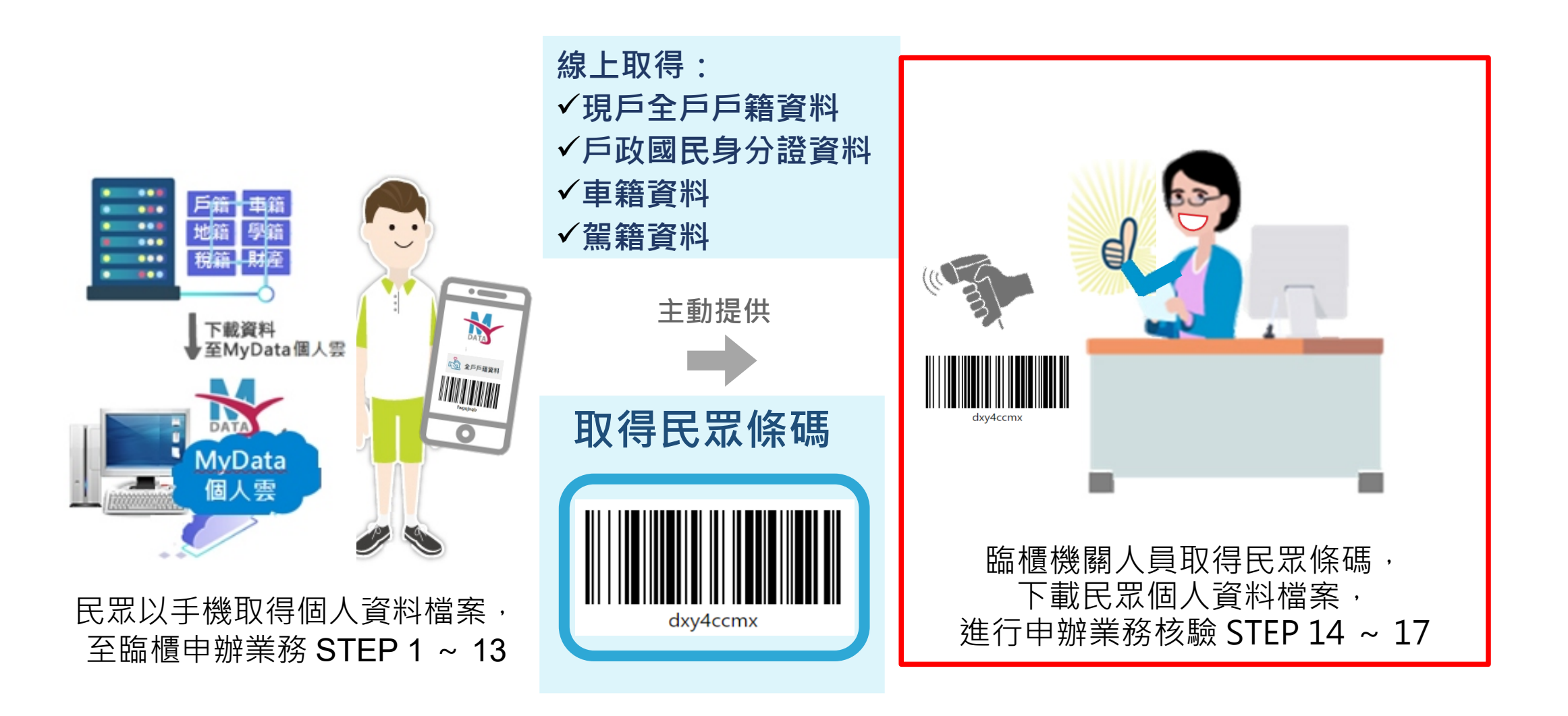

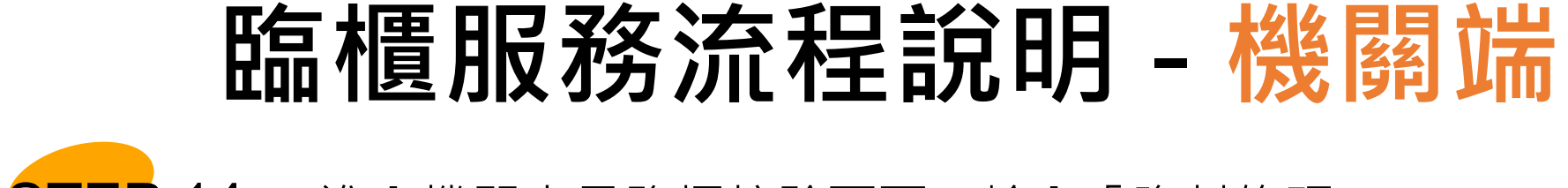

STEP 14 進入機關人員臨櫃核驗頁面,輸入「資料條碼」

#### (https://mydata.nat.gov.tw/organ)

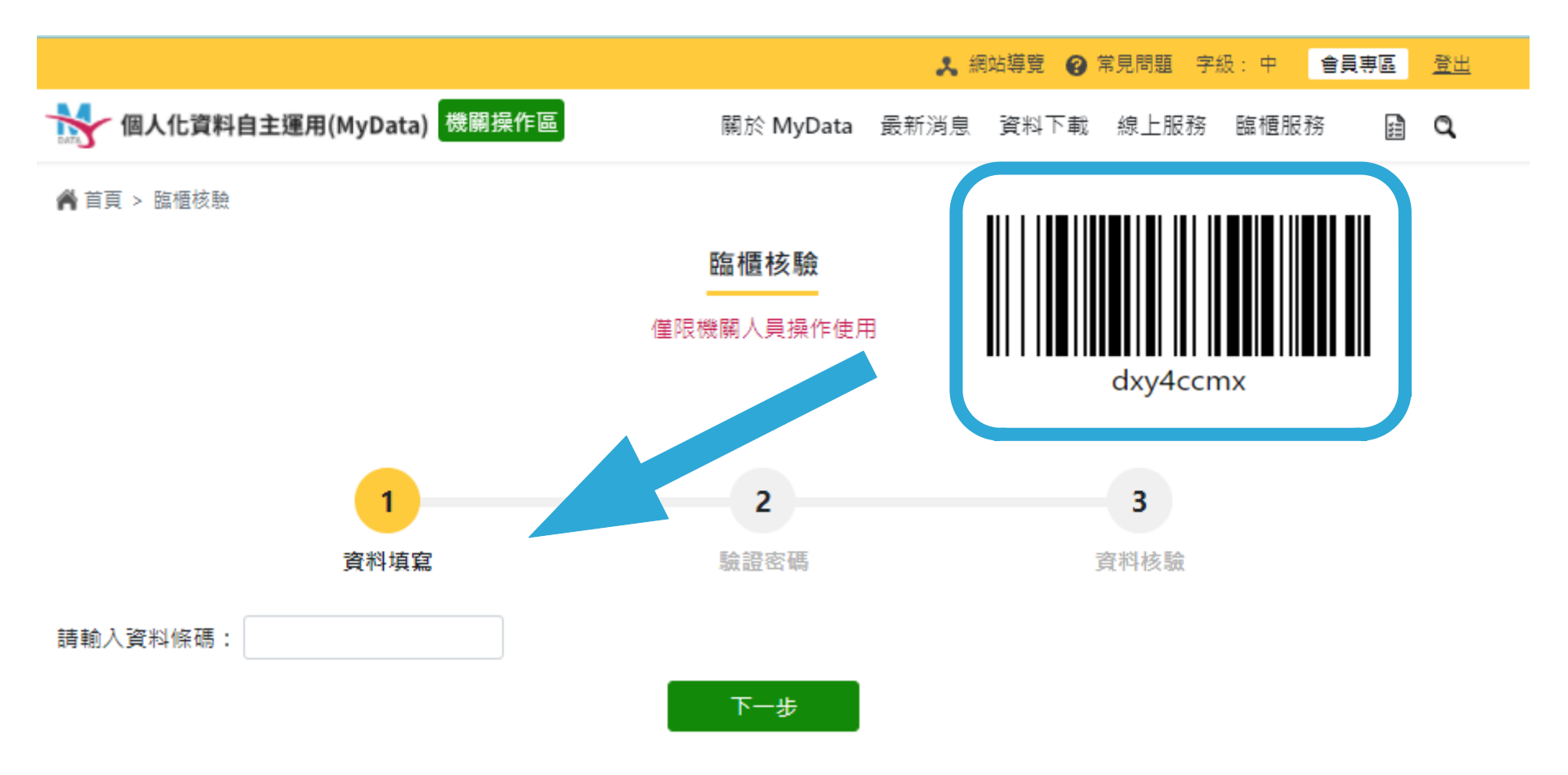

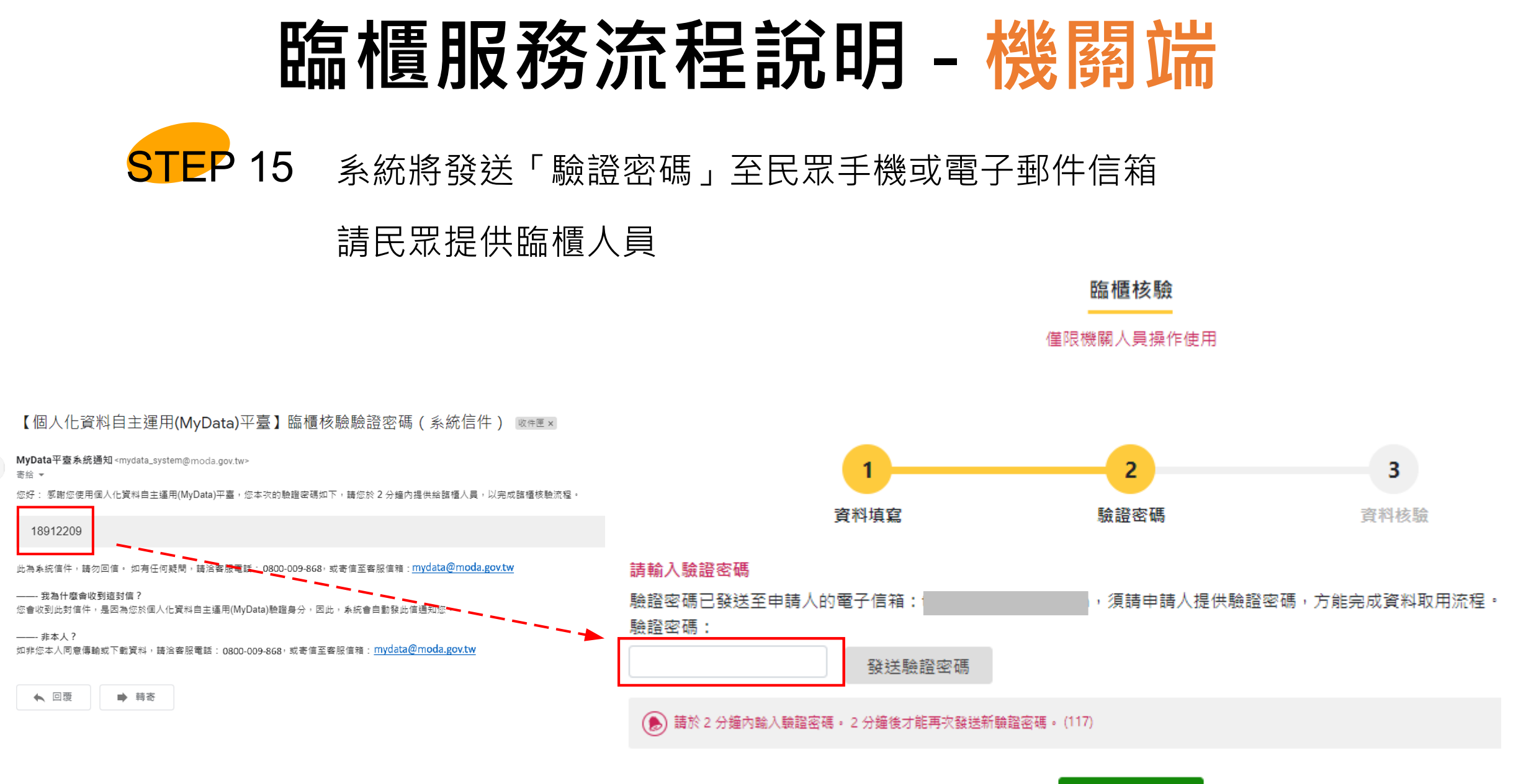

確認

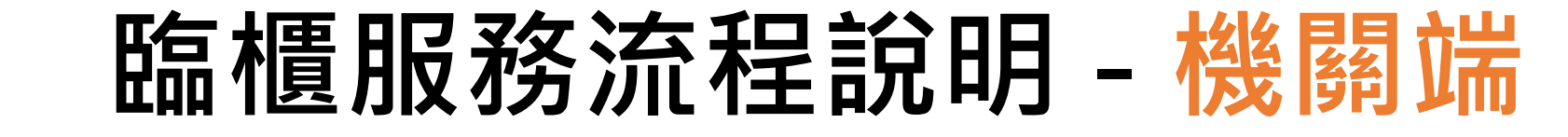

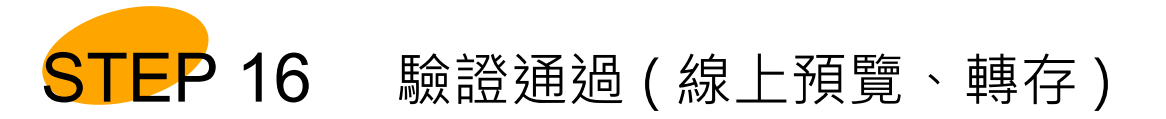

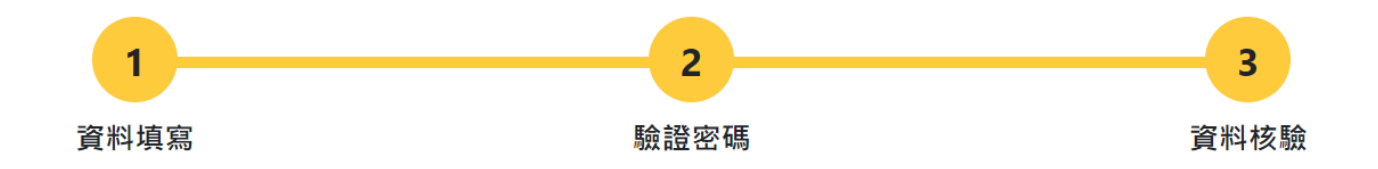

#### 資料取用

你可選擇下列方式使用已下載資料:

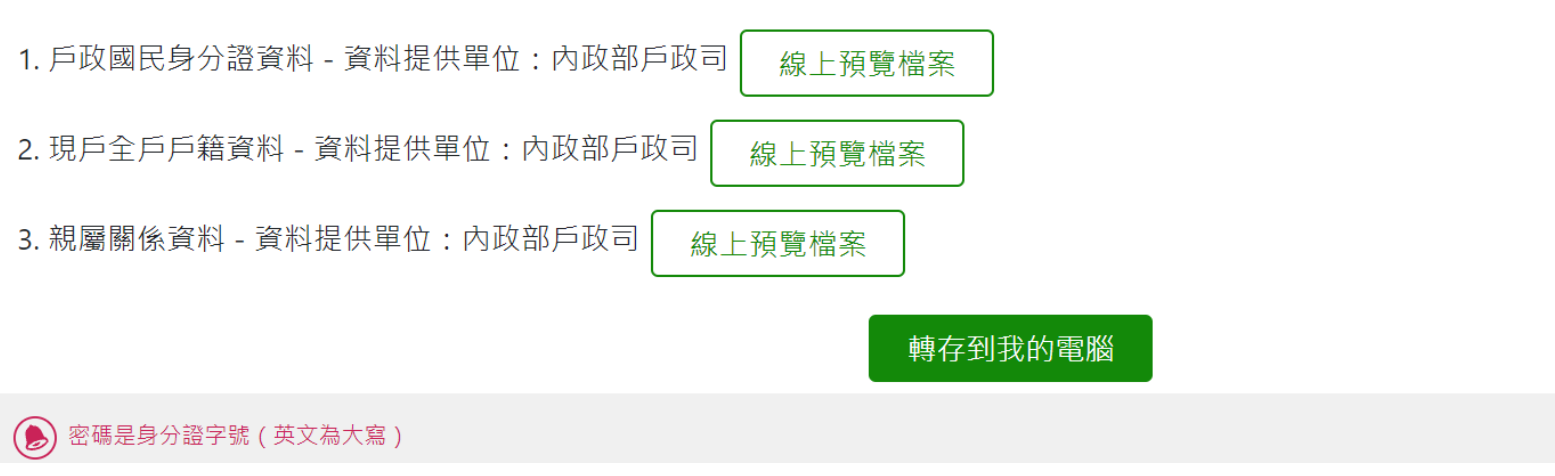

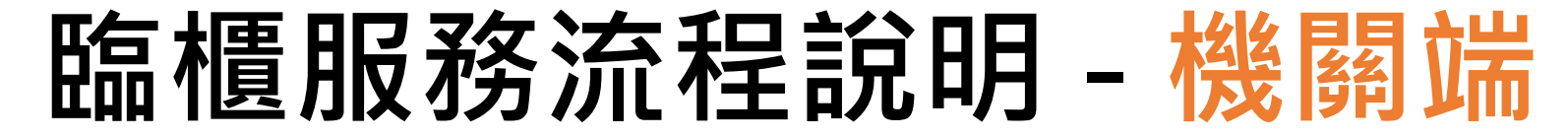

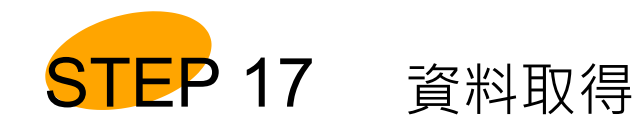

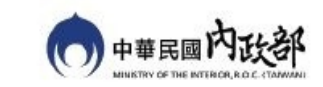

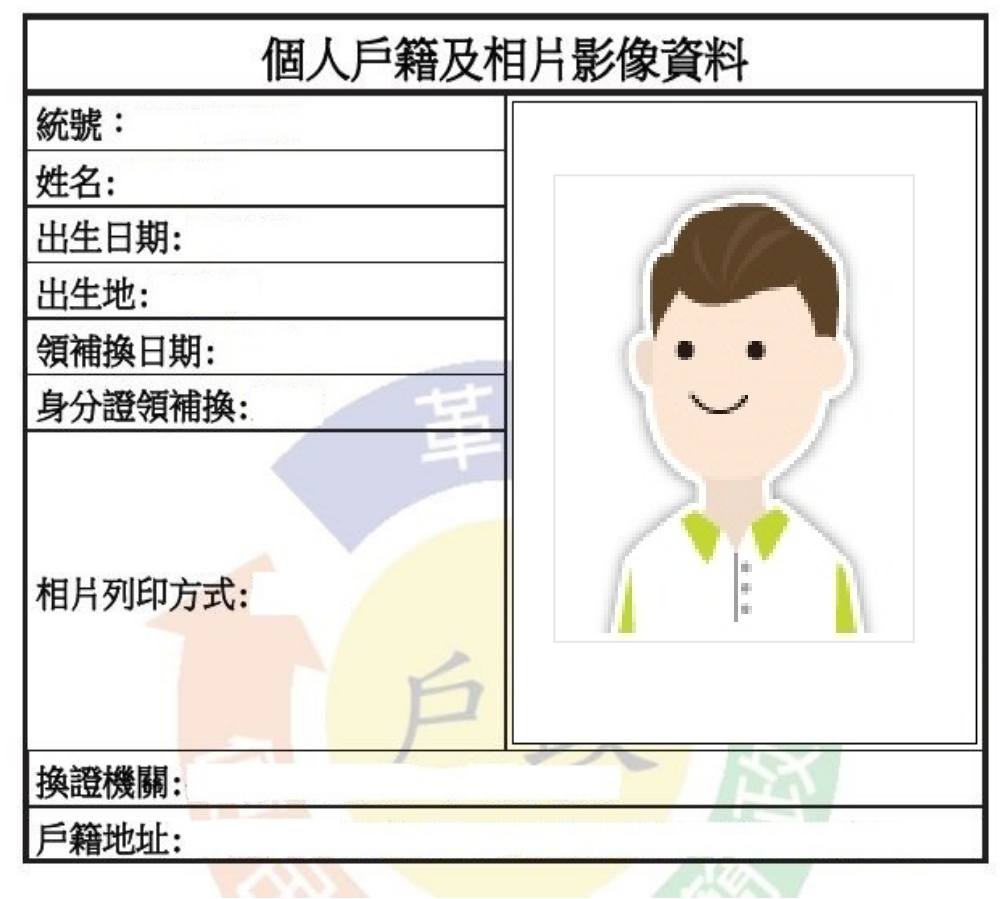

# 使用 MyData 平臺 - 事前準備事項

| 一、資訊設備 |                      |                                                                            |  |  |
|--------|----------------------|----------------------------------------------------------------------------|--|--|
| 1      | 筆電                   | 請於 MyData 平臺 (https://mydata.nat.gov.tw) 事先安裝您欲選的驗證方式元件軟體。                 |  |  |
| 2      | 晶片讀卡機                |                                                                            |  |  |
| _      | 二、個人資訊:※請須準備以下一項資訊即可 |                                                                            |  |  |
| 1      | 自然人憑證                | 需安裝 HiCOS卡片管理工具。                                                           |  |  |
| 2      | 行動自然人憑證(行動驗證)        | 行動自然人憑證: 首次使用請備妥自然人憑證、晶片讀卡機及支援生物辨識之行動裝置後,依<br>據行動自然人憑證網站說明,完成註冊與綁定自然人憑證作業。 |  |  |
| 3      | 晶片金融卡、硬體金融憑證         | 請依照您的作業系統版本 (Mac OS; Windows) 選擇元件安裝檔下載安裝元件。                               |  |  |
| 4      | 健保卡                  | 請依照您的作業系統版本選擇元件安裝檔下載安裝元件,請詳健保卡網路服務註冊使用說明。                                  |  |  |
| 5      | 軟體金融憑證               | 請依照您的作業系統版本 (Mac OS; Windows) 選擇元件安裝檔下載安裝元件,選擇軟體憑 證檔案完成驗證。                 |  |  |
| 6      | 健保卡卡號 & 戶口名簿戶號       | 雙證件驗證(無實體卡)                                                                |  |  |

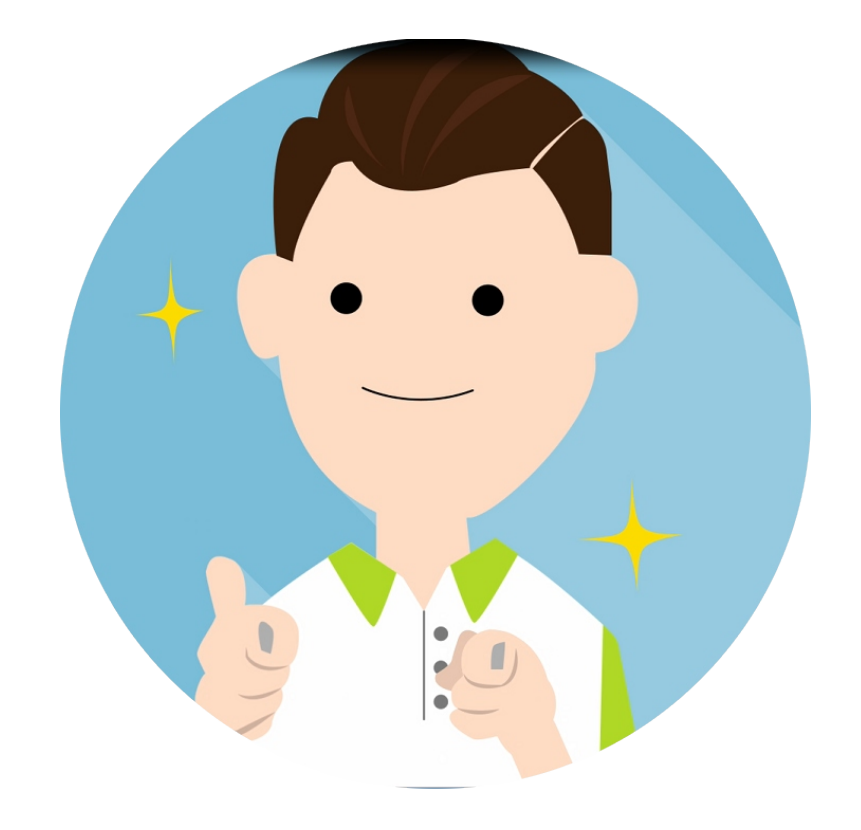

# MyData 我的資料,我做主!

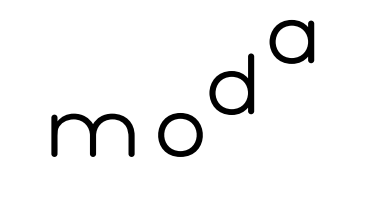

數 位 發 展 部 Ministry of Digital Affairs